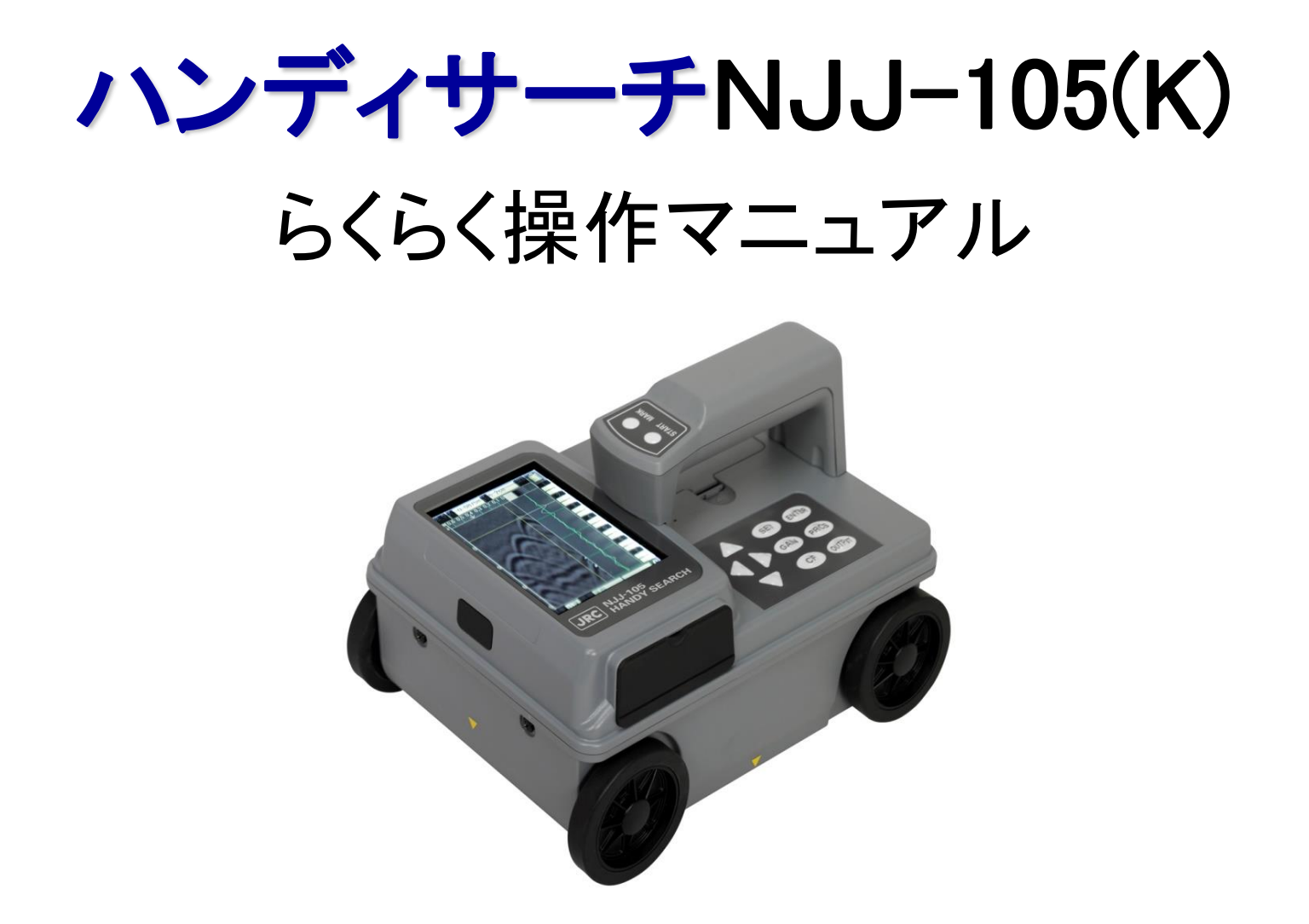

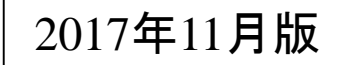

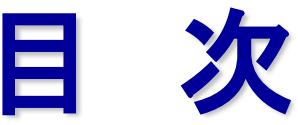

- ◇ まずは確認 ······P.3
   ◇ 電源を入れる ·····P.4 ~ P.5
   ◇ 探査を始める前に ·····P.6
   ◇ 探査を始める ·····P.7
   ◇ 1.探査する場所に直接墨出しする ·····P.8 ~ P.11
- ◆ 探査結果の解析 ······P.15 ~ P.22
- ◆ 探査結果の解析3 ·····P.26 ~ P.29
- ◇ 深度校正(比誘電率)設定 ······P.30
- ◆ CFカードから保存データの呼び出し ・・・・・P.32

- ◇ ハンディサーチ(電磁波レーダ法)の原理①②③・・・・・P.37 ~ P.39
- ◆ お問合せ先 ・・・・・P.40

## KGS 株式会社 計測技術サービス 2

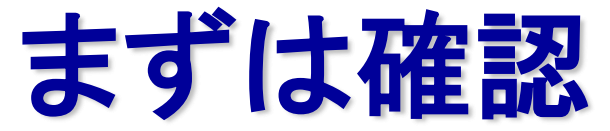

## 

満充電バッテリーで約1.5時間駆動、充電時間は約2時間 ※バッテリーの劣化状態によっては、1.5時間使用できない場合があります ※キャメロンシノ製(灰白色)のバッテリーは満充電で約3.0時間以上使用可能、充電時間は約2.5時間 (劣化状態によっては連続使用時間が少なくなります)

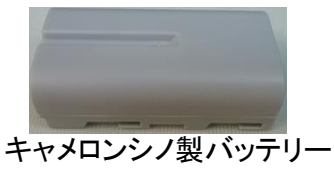

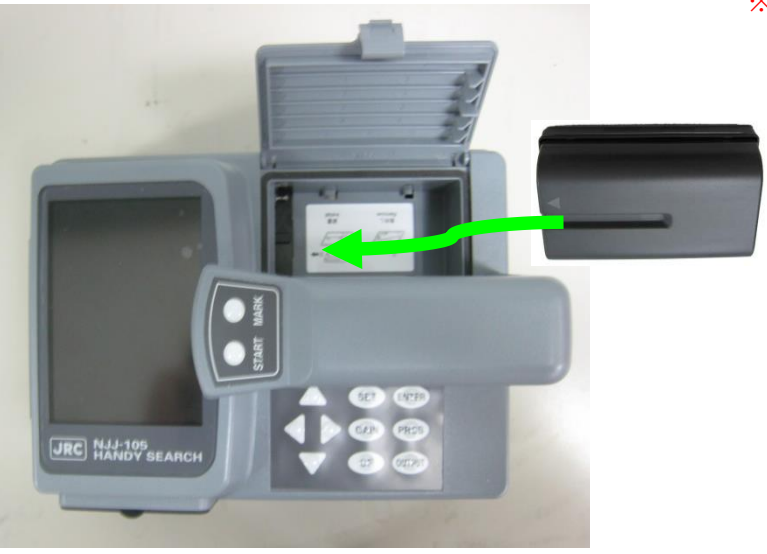

コンパクトフラッシュカードは、しっかり奥まで差し込む ※CFカードの取付、取り外しは電源OFFで行います ※探査データ保存数はメモリ容量1GB使用時,約200本 (15m探査データをバイナリ形式で保存時)

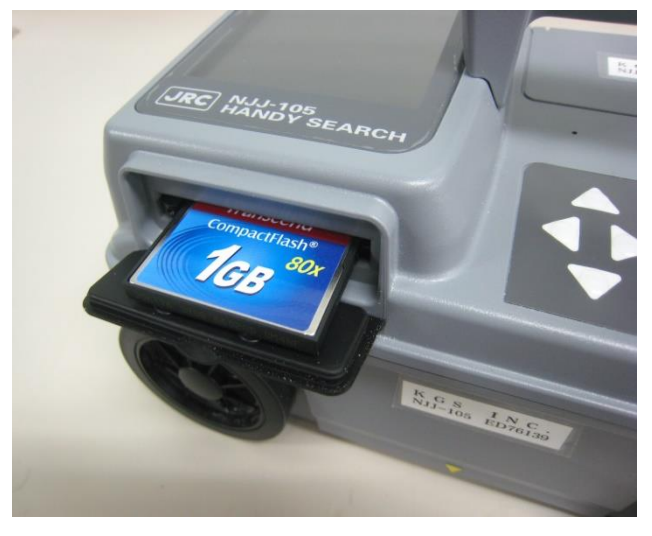

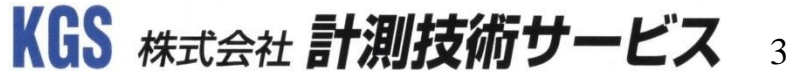

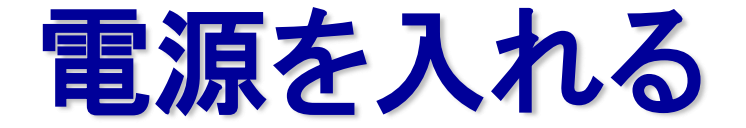

## ◆ 本体の後面部にある電源スイッチを入れましょう

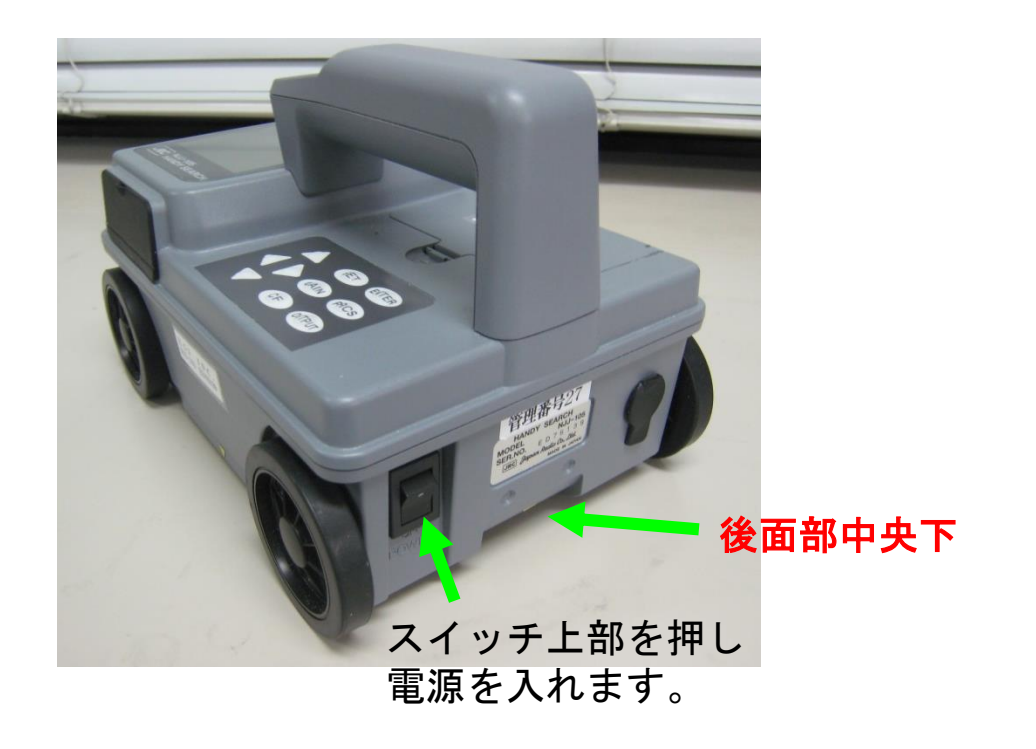

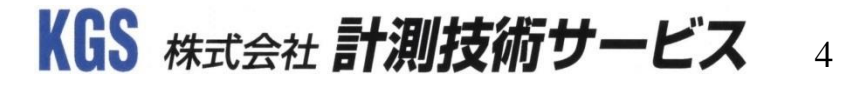

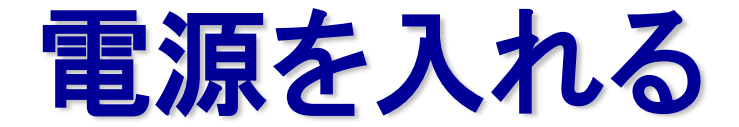

## ◆ 電源スイッチを押した後の画面表示

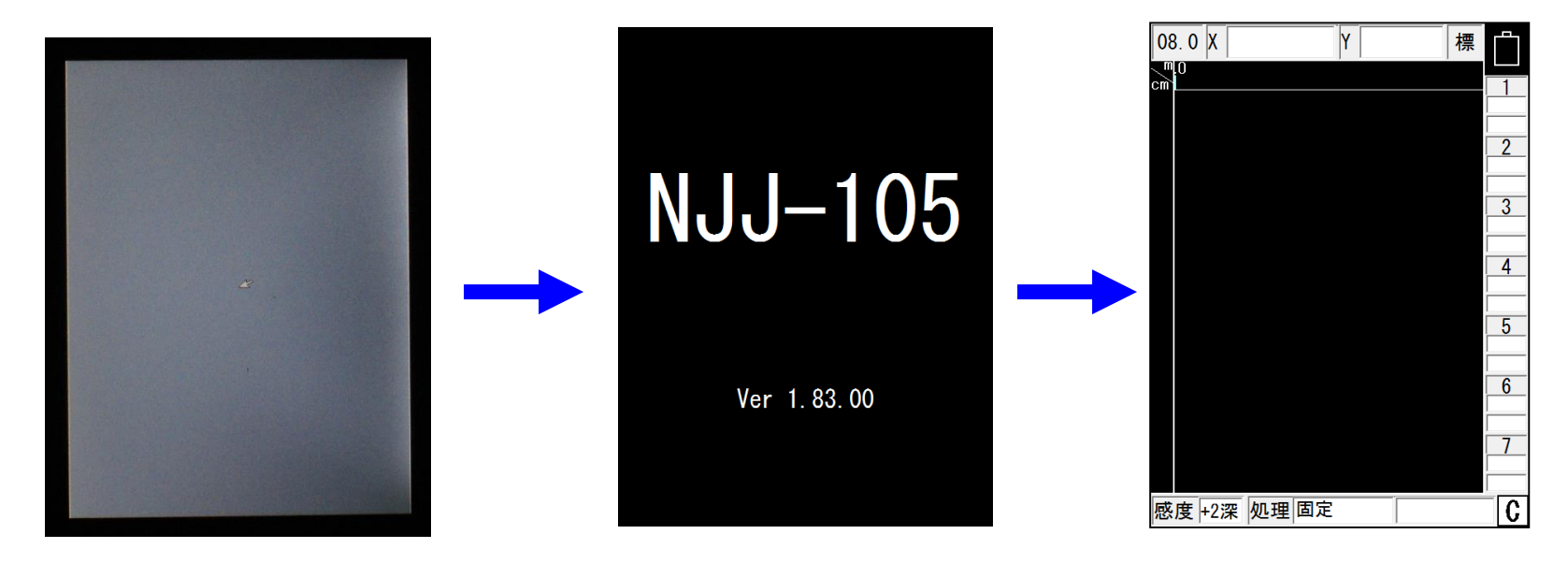

1. 液晶のバックライトがつく 2. 機種名とバージョン情報を表示 3. 待機画面

KGS 株式会社 計測技術サービス 5

# 探査を始める前に

## ◆ どこに何がありそうか予測して探査する

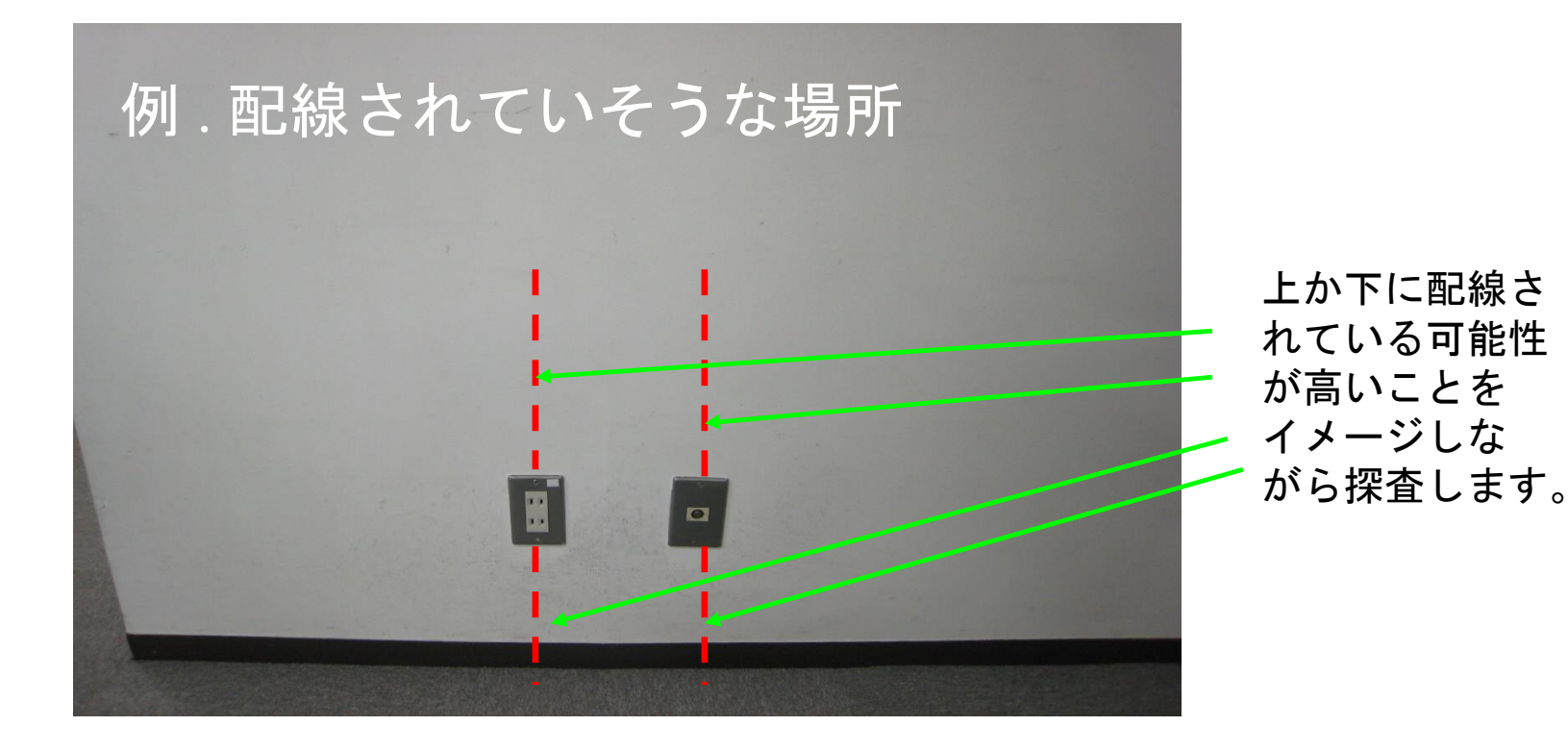

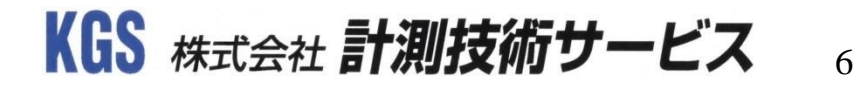

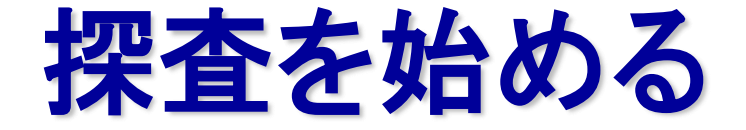

## ◆ 探査するには、2つの方法があります

## 1.探査する場所に直接墨出し(マーキング)する。

2.探査する範囲をあらかじめ決めて、

その範囲を探査する。

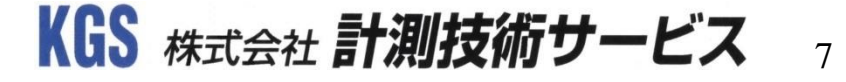

# 1.探査する場所に直接墨出しする

## ◆ スタートボタンを押す

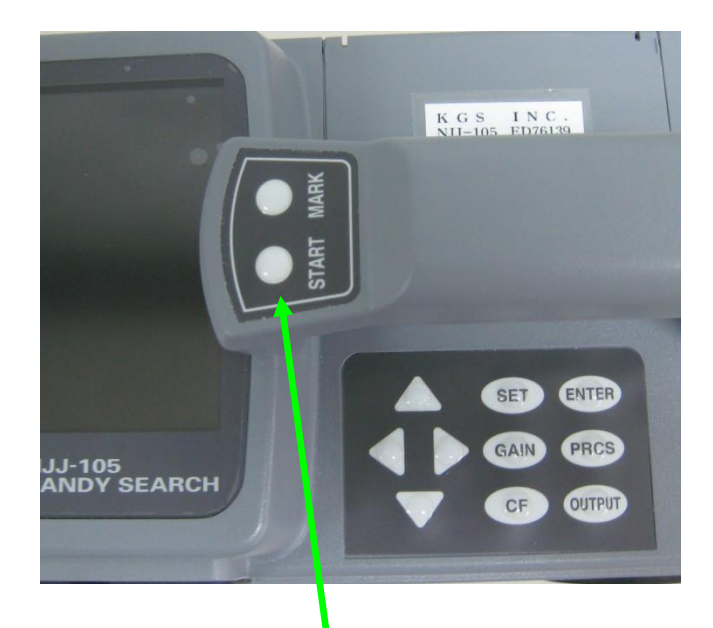

STARTボタンを押すと、『ピッ』と 音が鳴り、画面上に破線が表示されます。 この状態でタイヤが回ると探査が始まる。

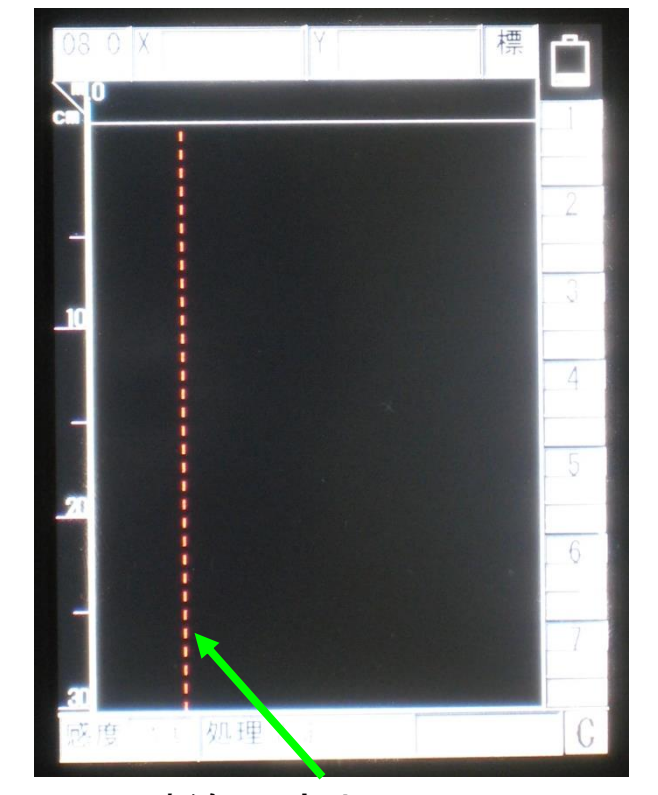

破線(固定カーソル)

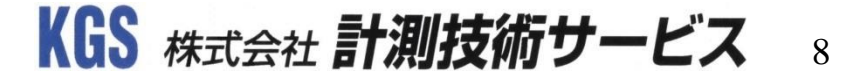

# 1.探査する場所に直接墨出しする

## ◆ 墨出しする

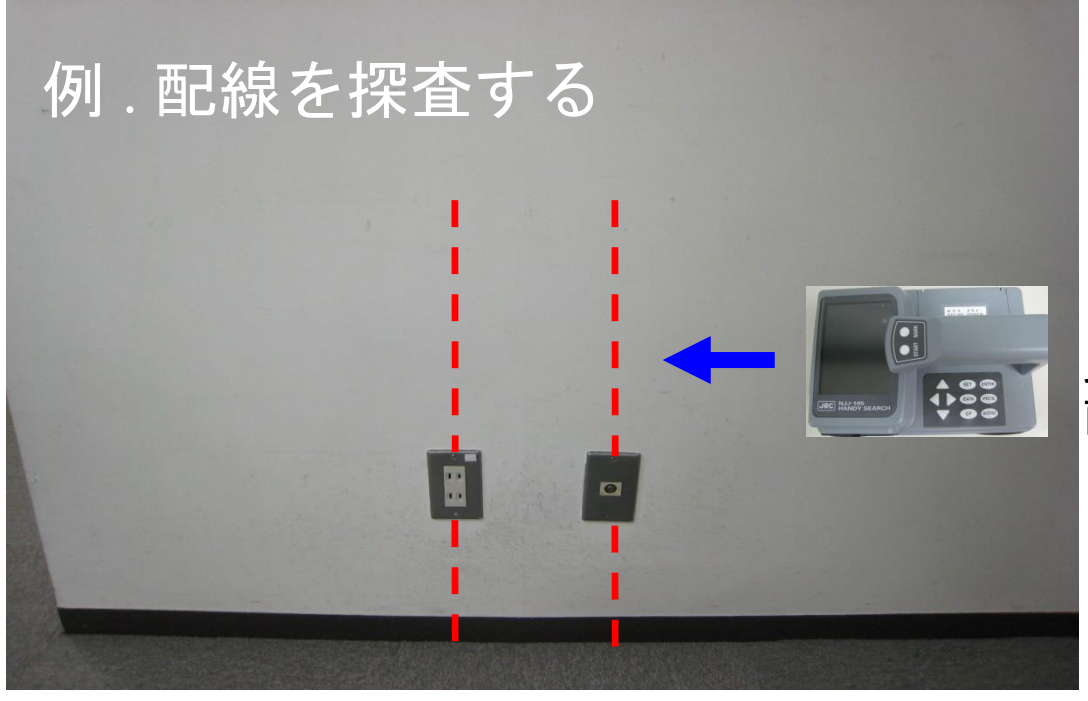

見つけたい対象物に対して 直行するように走行させます。

※ただし、鉄筋の真上を平行 して走行(横側鉄筋の真上) すると、画像がみだれます ので注意が必要です。

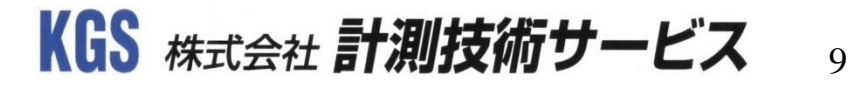

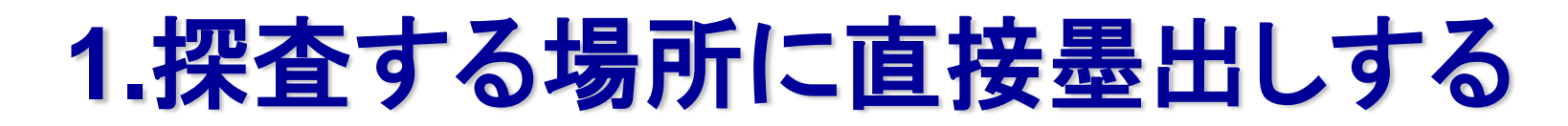

## ◆ 墨出しする 破線(固定カーソル)の位置で墨出し

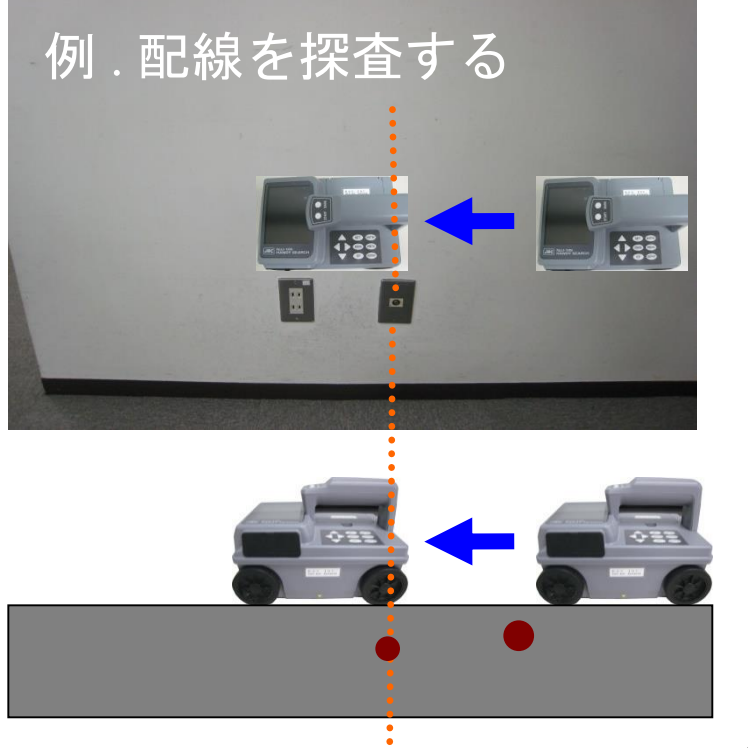

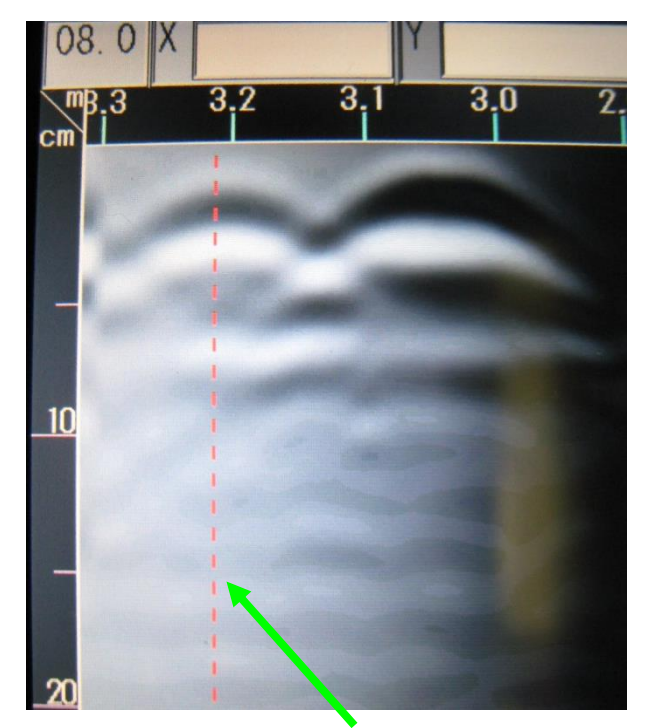

## KGS 株式会社 計測技術サービス 10

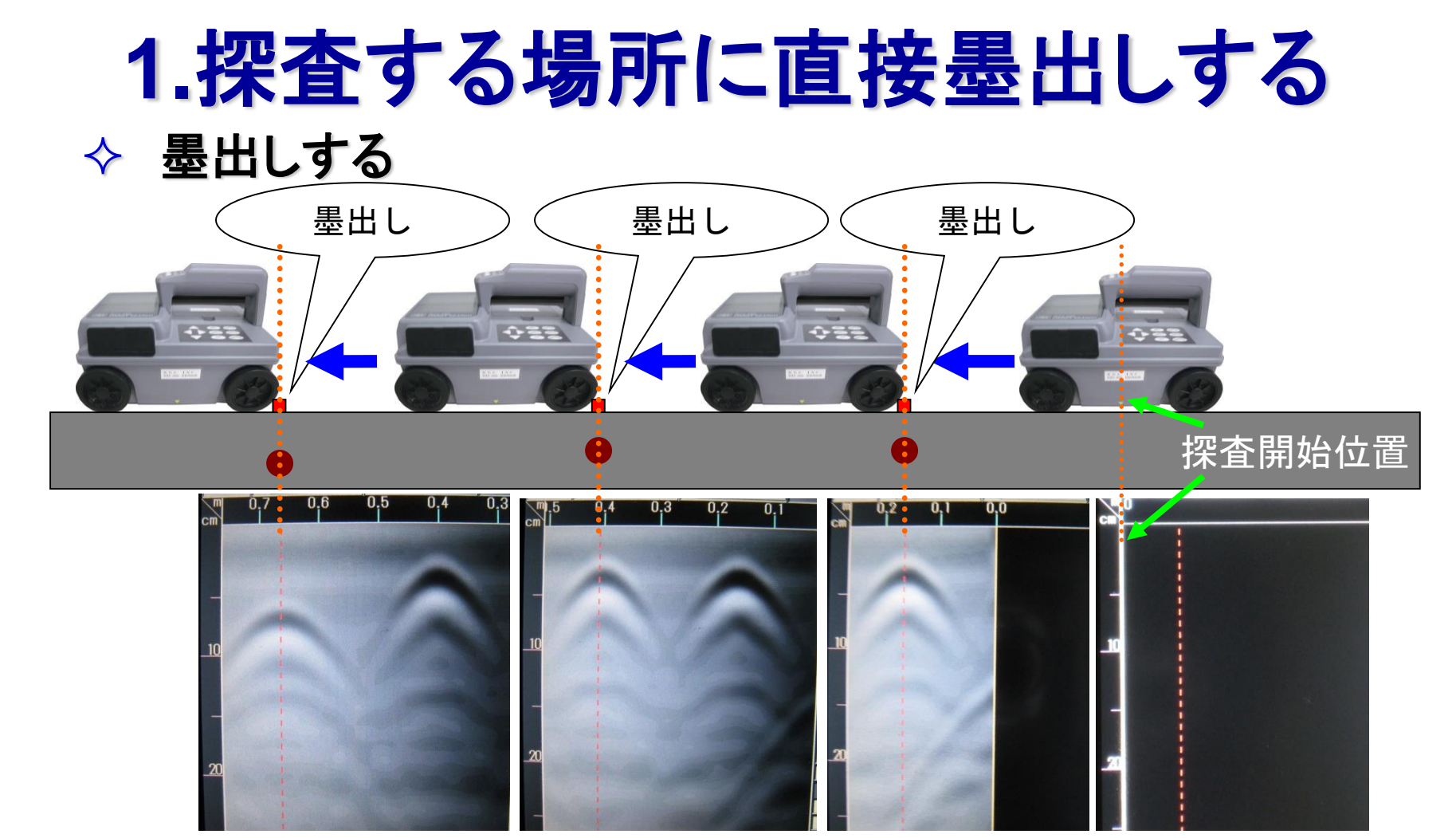

ハンディサーチの特徴して、探査をしながら鉄筋位置を素早く墨出しできます。 破線(固定カーソル)位置と山形画像頂点が重なったとき、後面部中央下に墨出しします。 現場での作業性が非常に良いです。

ご注意:NJJ-105(K)は前輪車軸に距離計が実装されています。前進探査時,バック(後進)すると距離計が 加算(探査画像は戻りません)されます。バック機能はありませんので、墨出し時は注意が必要です。

KGS 株式会社 **計測技術サービス** 11

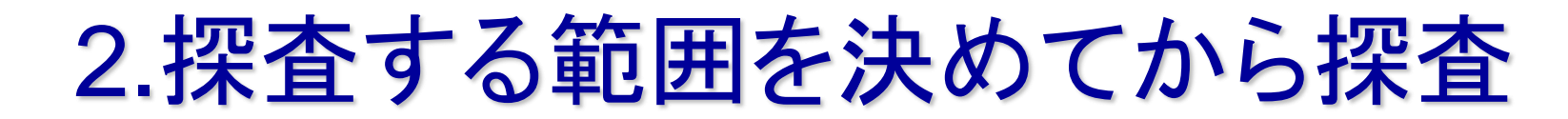

◆ 探査する範囲を決め、終了位置と探査開始位置を決める

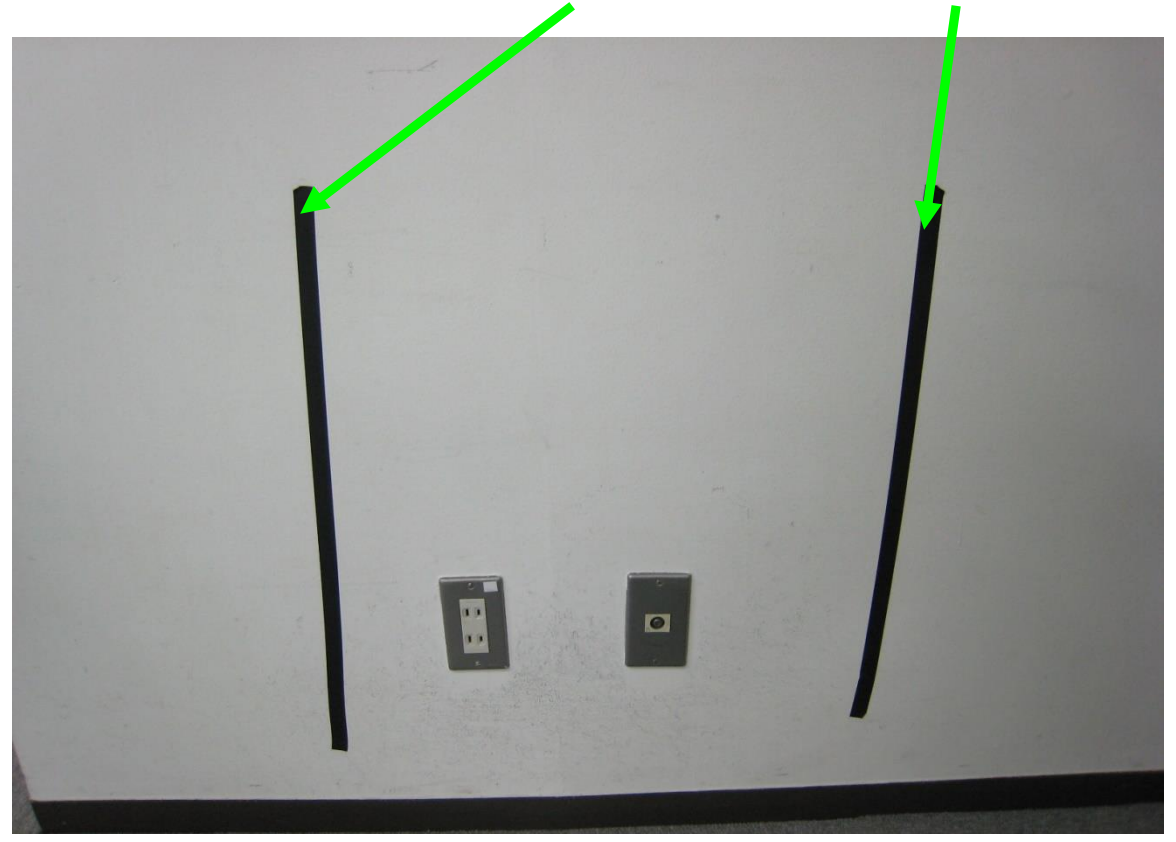

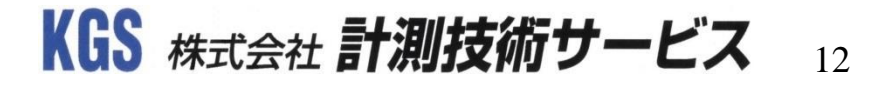

# 

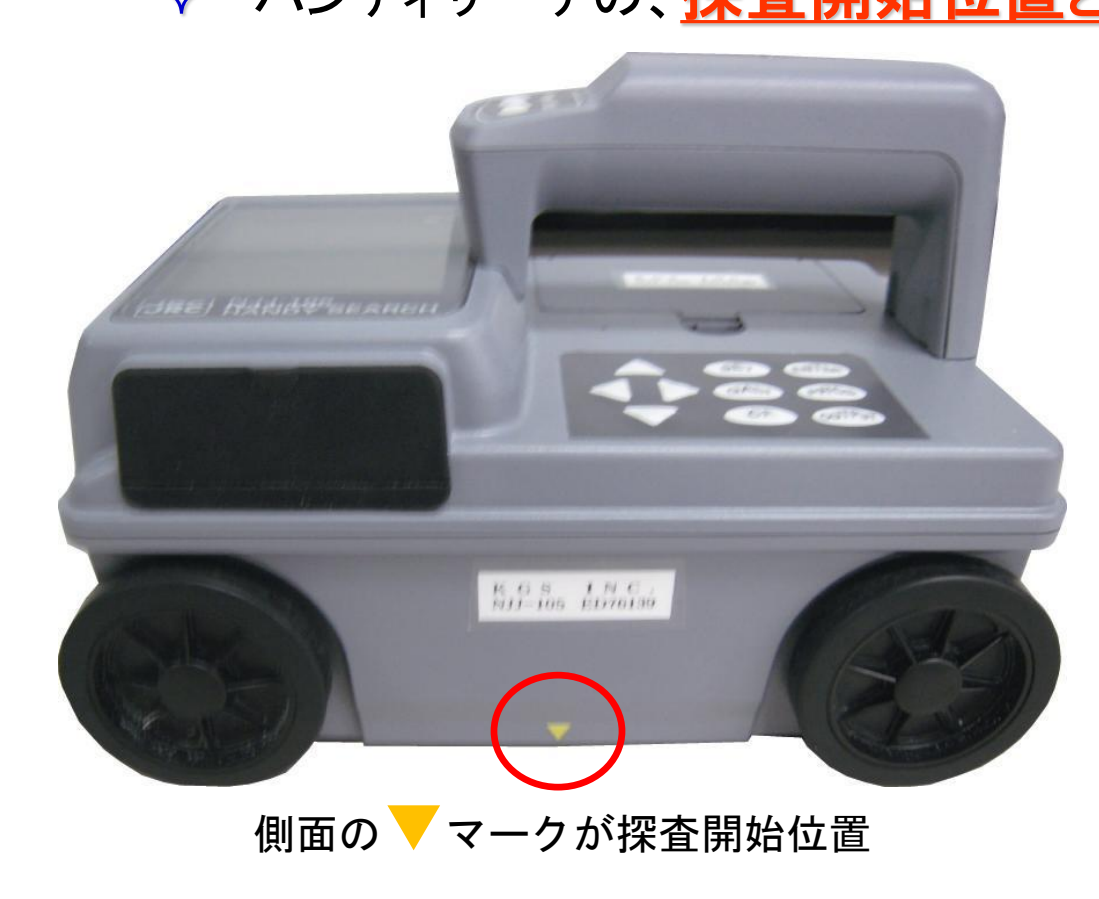

探査位置

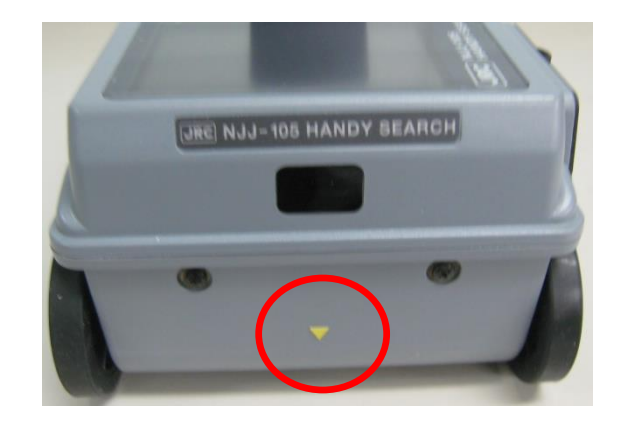

正面と後面の <br />
マークを結んだライン<br />
の下を中央として、走査します。

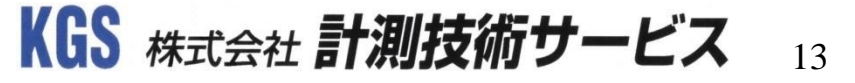

# 2.探査する範囲を決めてから探査

- ◆ 範囲内を探査する
- 1.ハンディサーチの側面中心 ▼マークを探査開始位置に 合わせます。
- 2.STARTボタンを押すと『ピッ』と音が鳴り、画面上に破線が表示されます。
- 3.ハンディサーチを前進させ、 側面▼マークが探査終了位置 を通過したら、再度START ボタンを押して『ピピッ』と 音が鳴り、探査を終了します。 ※探査終了後、STARTボタンを押すと、 探査した画像が消えてしまいます。 CFボタンを押して、探査データの 保存をお勧めいたします。 探査データの保存はP31参照

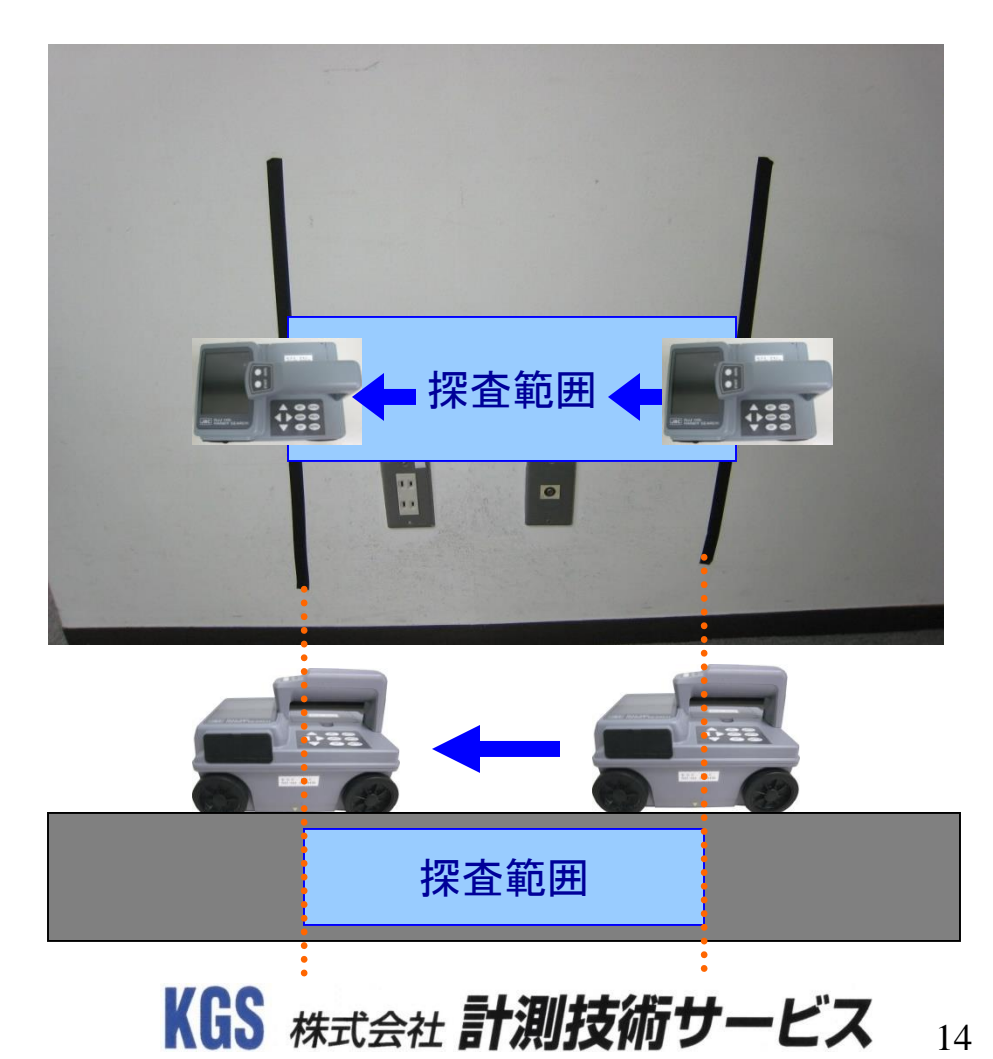

◆ 探査後、画面上に表示された画像から鉄筋の位置を読み取る

1. 設定を変更して、Aモード波形(反射波形)を表示させる。

5 SEARCH

く操作ボタン>

<mark>赤丸</mark>内のSETボタンを押して、 設定画面を表示させます。

| < 設定画面>        |                  |  |  |
|----------------|------------------|--|--|
| 表示色            | カラー1             |  |  |
| 画面反転           | ΤĒ               |  |  |
| 表示モード          | В                |  |  |
| 階調方式           | 絶対値              |  |  |
| 測定方式           | 距離送り             |  |  |
| 深度校正           | 08.0 [+0] []     |  |  |
| 日付時間           | 2016/12/16 18:51 |  |  |
| データNo.         | 075              |  |  |
| フォルダ           | DATA             |  |  |
| 距離補正           | + 0 [ 0.0000m]   |  |  |
| 外部出力           | CF[バイナリ]         |  |  |
| 表示レンジ          | 標                |  |  |
| 表示単位           | X:m / Y:cm       |  |  |
| Character Mode | Japanese         |  |  |
| 探査画像処理         | 固定               |  |  |
| スクロール          | 加速               |  |  |
| 自動マーカ          | 終わりから検索          |  |  |

選択されている設定項目は**青矢印**が 示す項目のようにブルーバックになる。

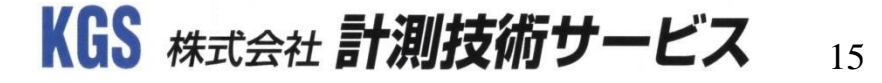

◆ 探査後、画面上に表示された画像から鉄筋の位置を読み取る

1. 設定を変更して、Aモード波形(反射波形)を表示させる。

| 表示色            | カラー1             |
|----------------|------------------|
| 画面反転           | ΤĒ               |
| 表示モード          | В                |
| 階調方式           | 絶対値              |
| 測定方式           | 距離送り             |
| 深度校正           | 08.0 [+0] []     |
| 日付時間           | 2016/12/16 18:52 |
| データNo.         | 075              |
| フォルダ           | DATA             |
| 距離補正           | + 0 [ 0.0000m]   |
| 外部出力           | CF[バイナリ]         |
| 表示レンジ          | 標                |
| 表示単位           | X:m / Y:cm       |
| Character Mode | Japanese         |
| 探查画像処理         | 固定               |
| スクロール          | 加速               |
| 自動マーカ          | 終わりから検索          |

#### く設定画面>

く操作ボタン>

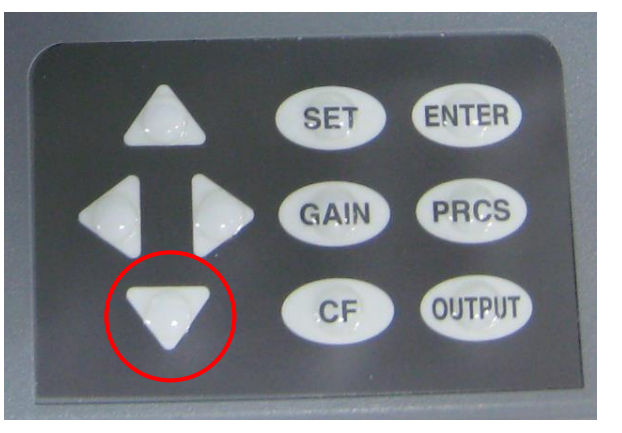

ハンディサーチの下矢印ボタンを押して、 設定の選択項目を『表示モード』に移動 します。

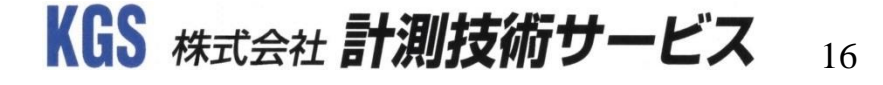

探査結果の解析

◆ 探査後、画面上に表示された画像から鉄筋の位置を読み取る

#### 1. 設定を変更して、Aモード波形(反射波形)を表示させる。

| 表示色            | カラー1             |
|----------------|------------------|
| 画面反転           | E                |
| 表示モー           | В                |
| 階調方式           | 絶対値              |
| 測定方式           | 距離送り             |
| 深度校正           | 08.0 [+0] []     |
| 日付時間           | 2016/12/16 18:54 |
| データNo.         | 075              |
| フォルダ           | DATA             |
| 距離補正           | + 0 [ 0.0000m]   |
| 外部出力           | CF[バイナリ]         |
| 表示レンジ          | 標                |
| 表示単位           | X:m / Y:cm       |
| Character Mode | Japanese         |
| 探査画像処理         | 固定               |
| スクロール          | 加速               |
| 自動マーカ          | 終わりから検索          |

#### <設定画面>

| 表示色            | カラー1             |
|----------------|------------------|
| 画面反転           | ΤĒ               |
| 表示モー 📫         | BA               |
| 階調方式           | 絶対値              |
| 測定方式           | 距離送り             |
| 深度校正           | 08.0 [+0] []     |
| 日付時間           | 2016/12/16 18:54 |
| データNo.         | 075              |
| フォルダ           | DATA             |
| 距離補正           | + 0 [ 0.000m]    |
| 外部出力           | CF[バイナリ]         |
| 表示レンジ          | 標                |
| 表示単位           | X:m / Y:cm       |
| Character Mode | Japanese         |
| 探査画像処理         | 固定               |
| スクロール          | 加速               |
| 自動マーカ          | 終わりから検索          |

#### <操作ボタン>

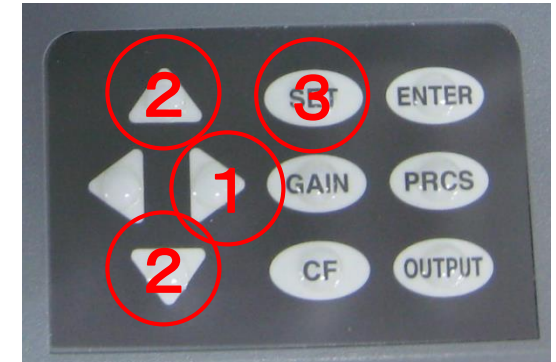

矢印ボタンの右を押して、設定 内容の項目へブルーバックを移動 して、上または下を押します。 『B』から『BA』に設定を変更 します。最後にSETボタンを 押して画面を戻します。

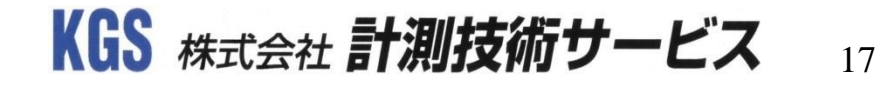

探査結果の解析

◆ 探査後、画面上に表示された画像から鉄筋の位置を読み取る

1. 設定を変更して、Aモード波形(反射波形)を表示する。

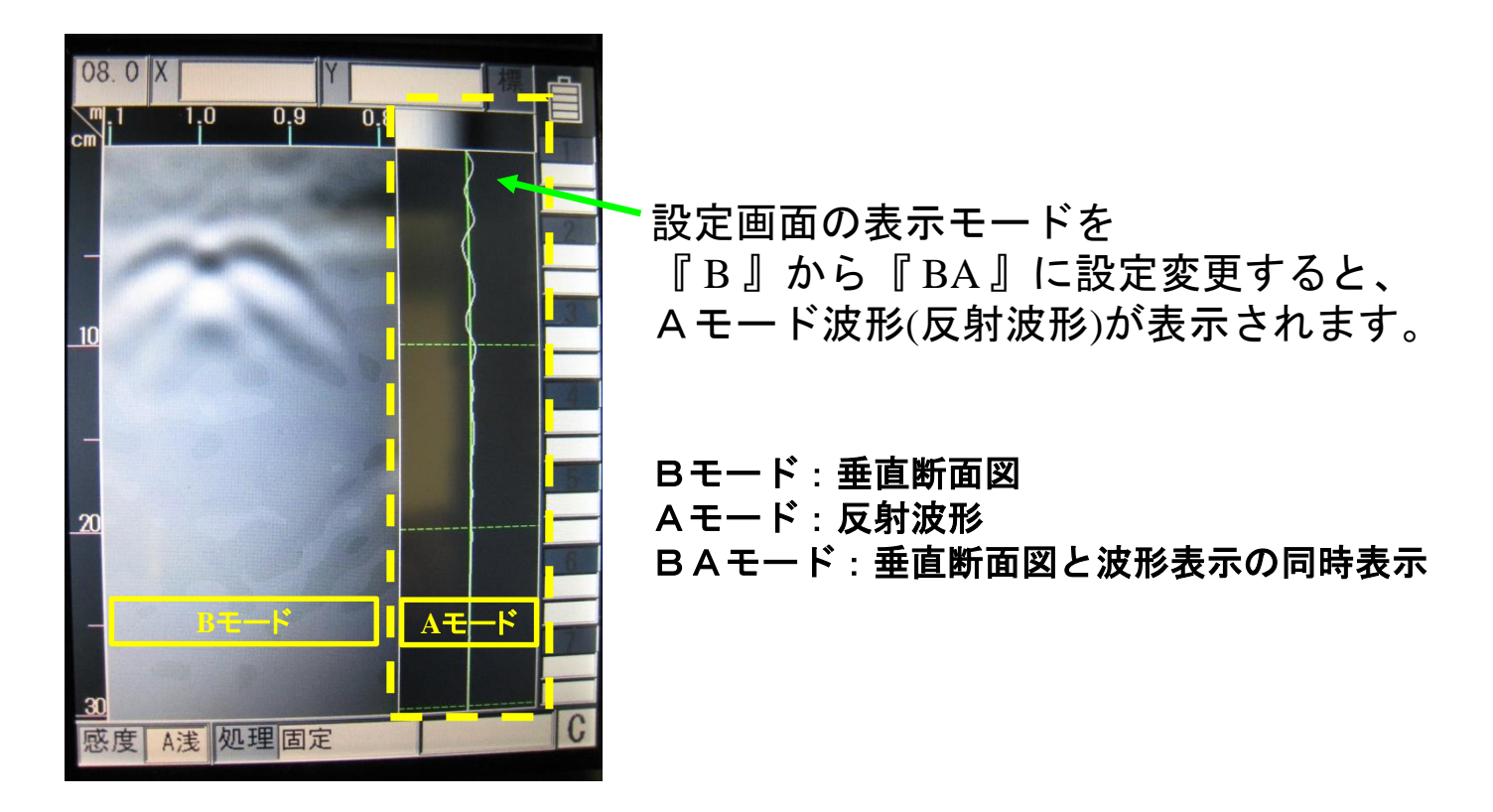

探査結果の解析

◆ 探査後、画面上に表示された画像から鉄筋の位置を読み取る

2. Aモード波形(反射波形)を用いて、深さを確認します。

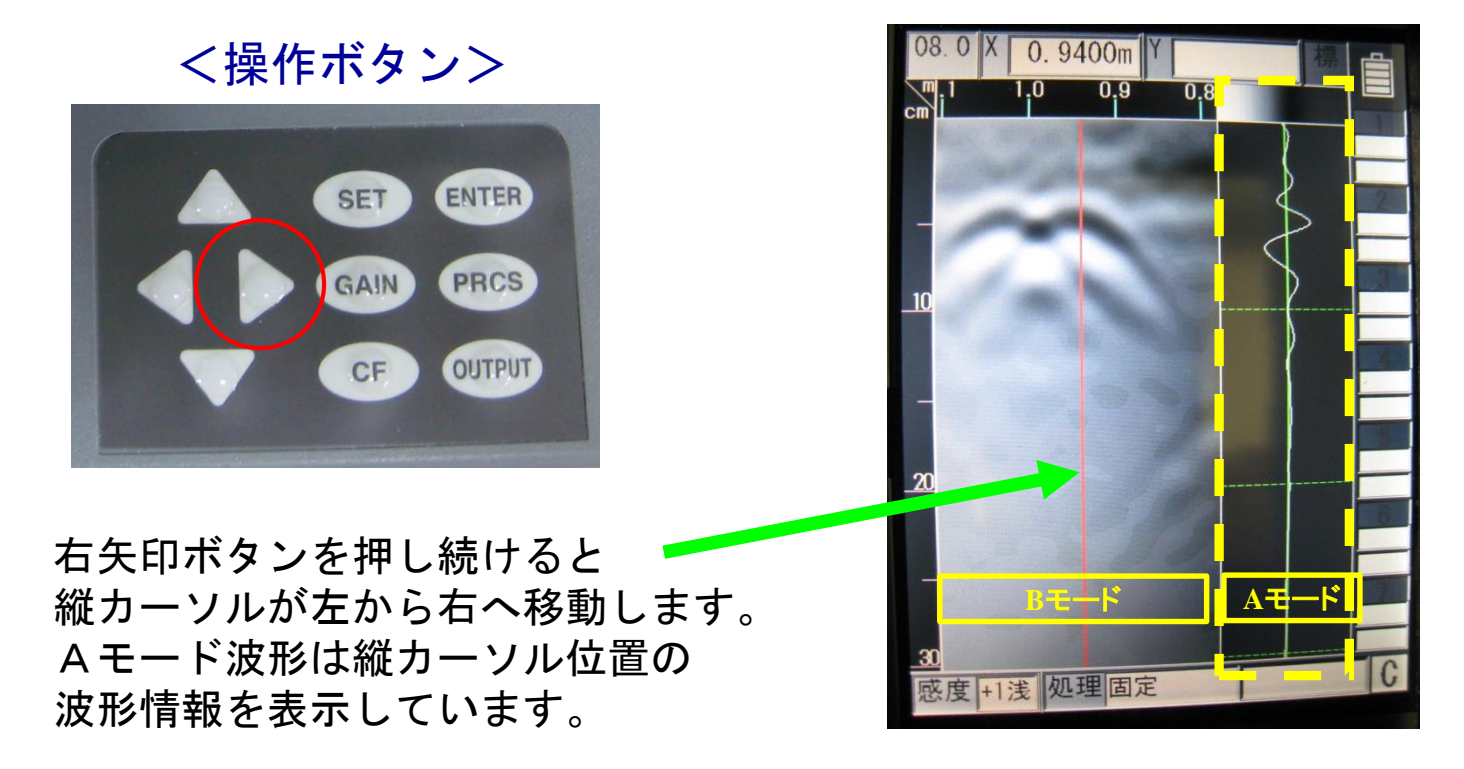

KGS 株式会社 **計測技術サービス** 

2017年11月

19

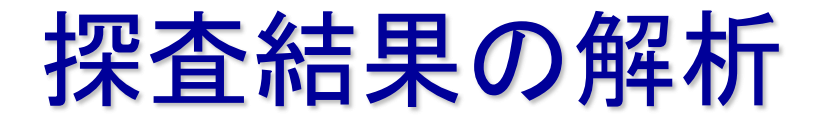

 ◆ 探査後、画面上に表示された画像から鉄筋の位置を読み取る

 2. Aモード波形(反射波形)を用いて、深さを確認する。

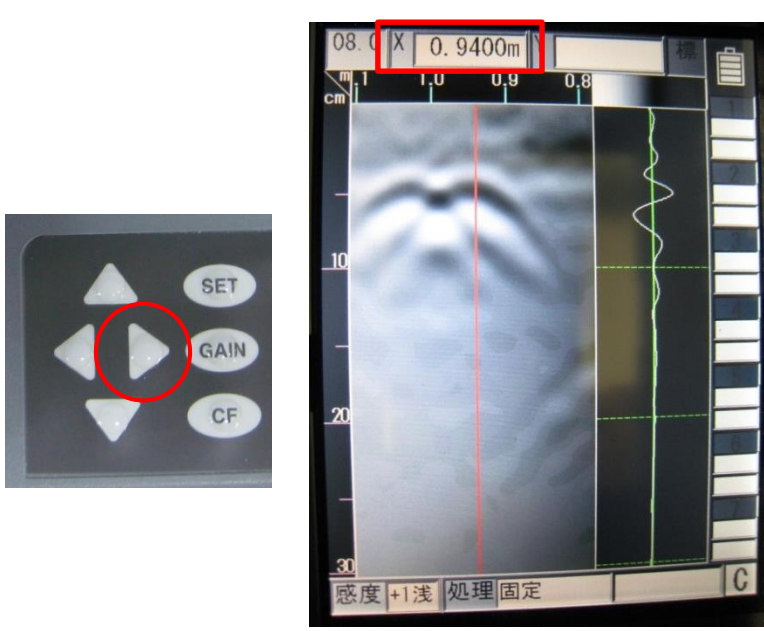

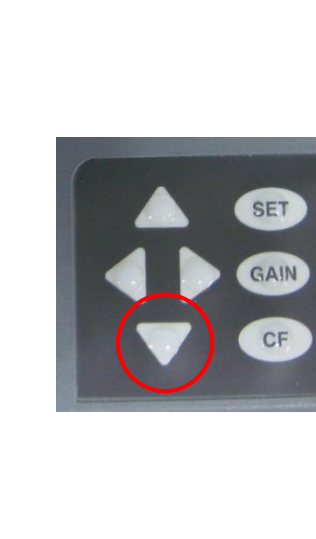

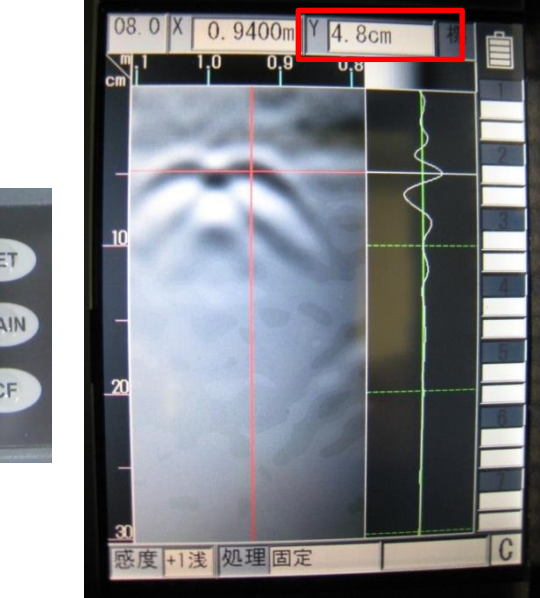

縦カーソルを山の中心に合わせます。 ※縦カーソル位置はスタート位置からの距離(X)を 表します。

下矢印ボタンを押し続けると、 上から下に横カーソルが移動します。 ※横カーソル位置は深さ(Y)を表します。

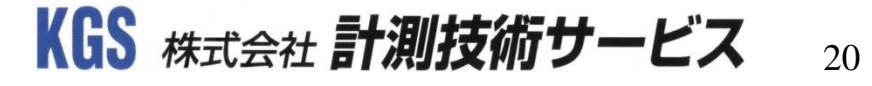

◆ 探査後、画面上に表示された画像から鉄筋の位置を読み取る 2. Aモード波形(反射波形)を用いて、深さを確認する。

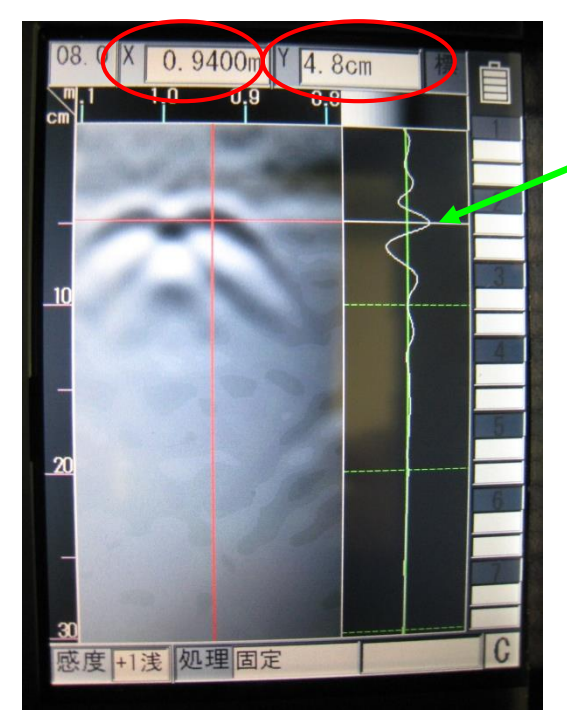

横カーソルを反射波形の右側ピークに合わせます。 ※鉄筋の場合、反射波形は右側に振れます

縦カーソルと横カーソルの交点位置情報は 画面上部の「X:距離」と「Y:深さ」 で確認できます。

※左画面の縦,横カーソルについて

- ・縦カーソル(距離:X)は鉄筋の中心位置です。
- ・横カーソル(深さ:Y)はコンクリートと鉄筋の境界面です。 (鉄筋の中心ではありません)

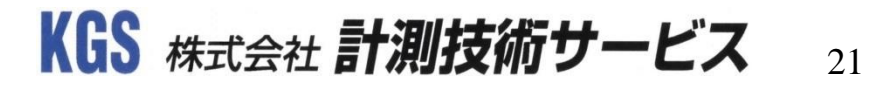

◆ 探査後、画面上に表示された画像から鉄筋の位置を読み取る

3.鉄筋の位置にマークする。

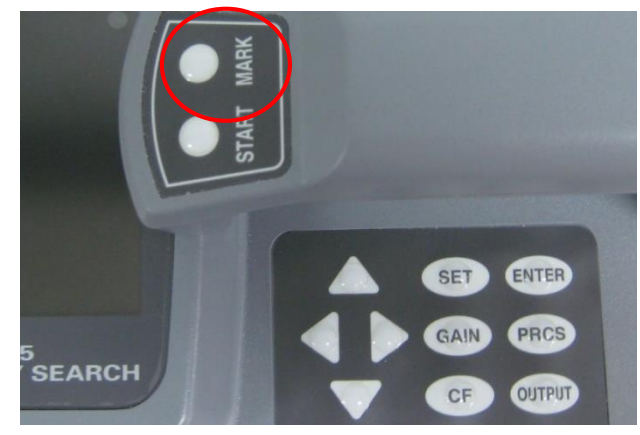

右画面のように、縦カーソル(距離)と 横カーソル(深さ)を合わせた状態で、 MARKボタンを押すと、カーソルマーカ 座標1に交点座標の位置情報が記録され ます。本体でのカーソルマーカ座標は42 個まで記録できます。

※ε=8.0の時の深さを表示しています

※打設から3年以上経過しているコンクリートでは

『5.0~8.0』を目安にして下さい。

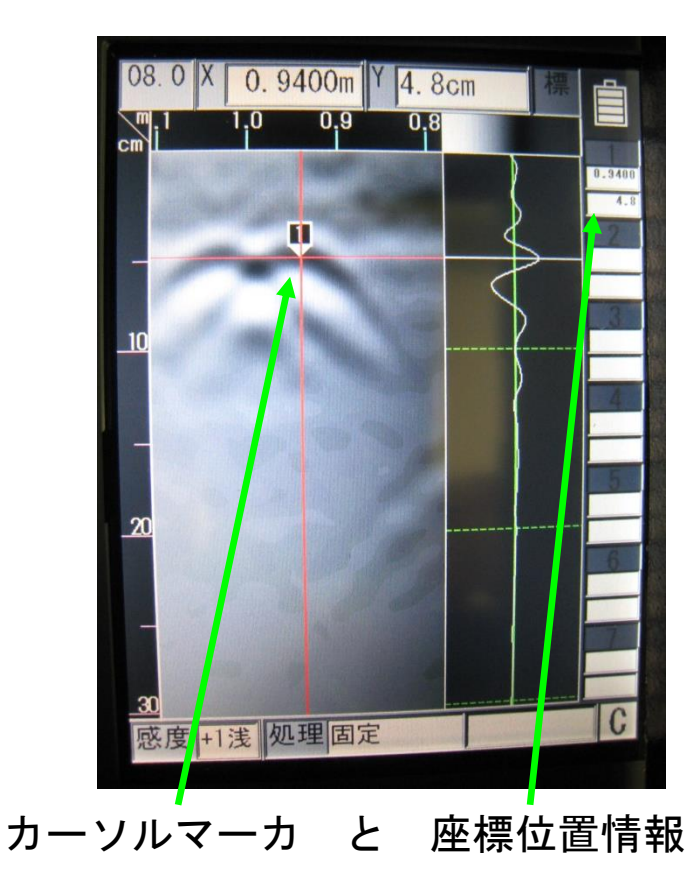

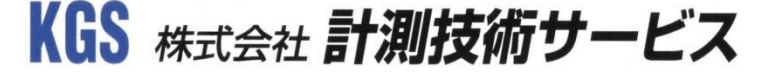

◆ 探査した画像を解析する

4.壁がボード貼りで、空間での反射が強く、鉄筋や配線の山形が見えない場合

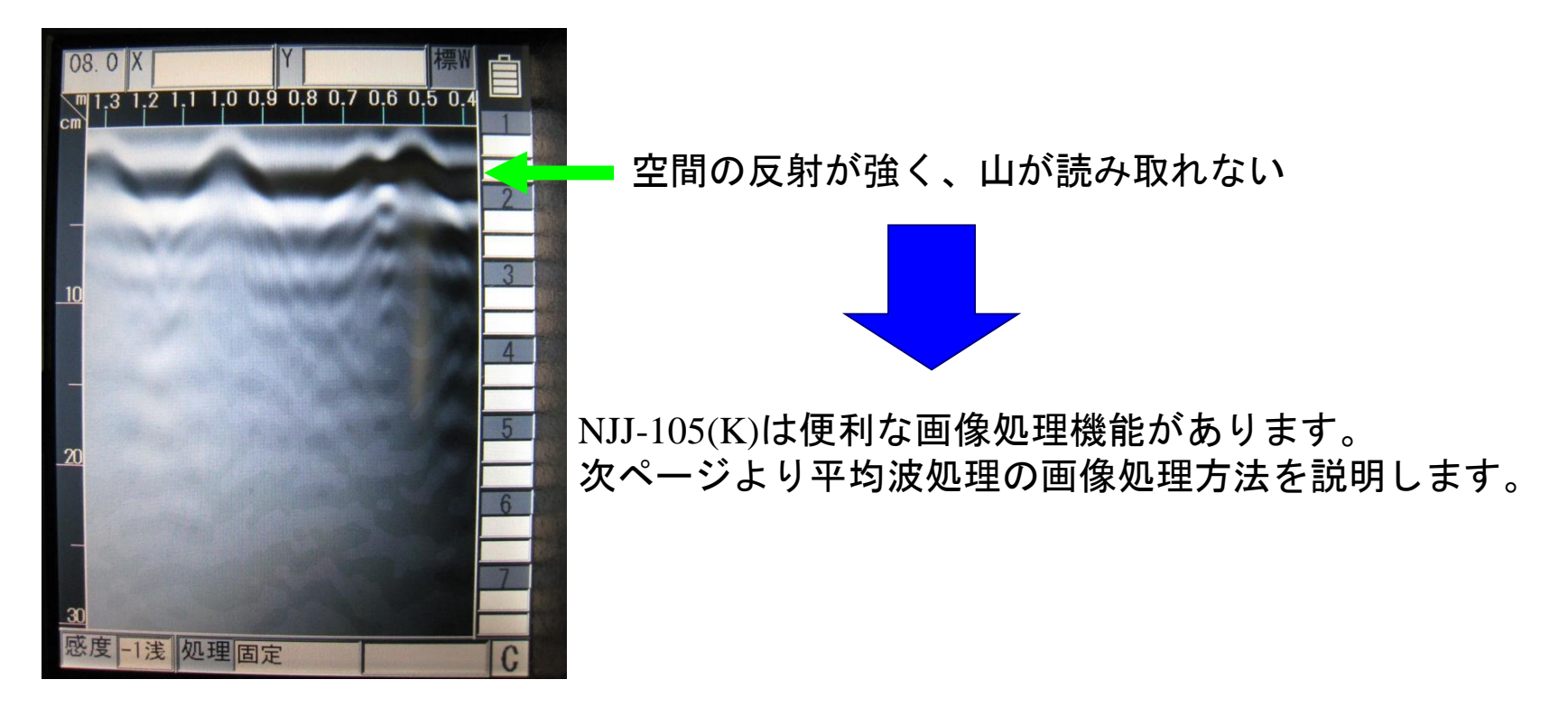

探査結果の解析2

4.壁がボード貼りで、空間での反射が強く、鉄筋や配線の山形が見えない場合 等の横縞が表示されている時は『平均波処理』を使ってみましょう!

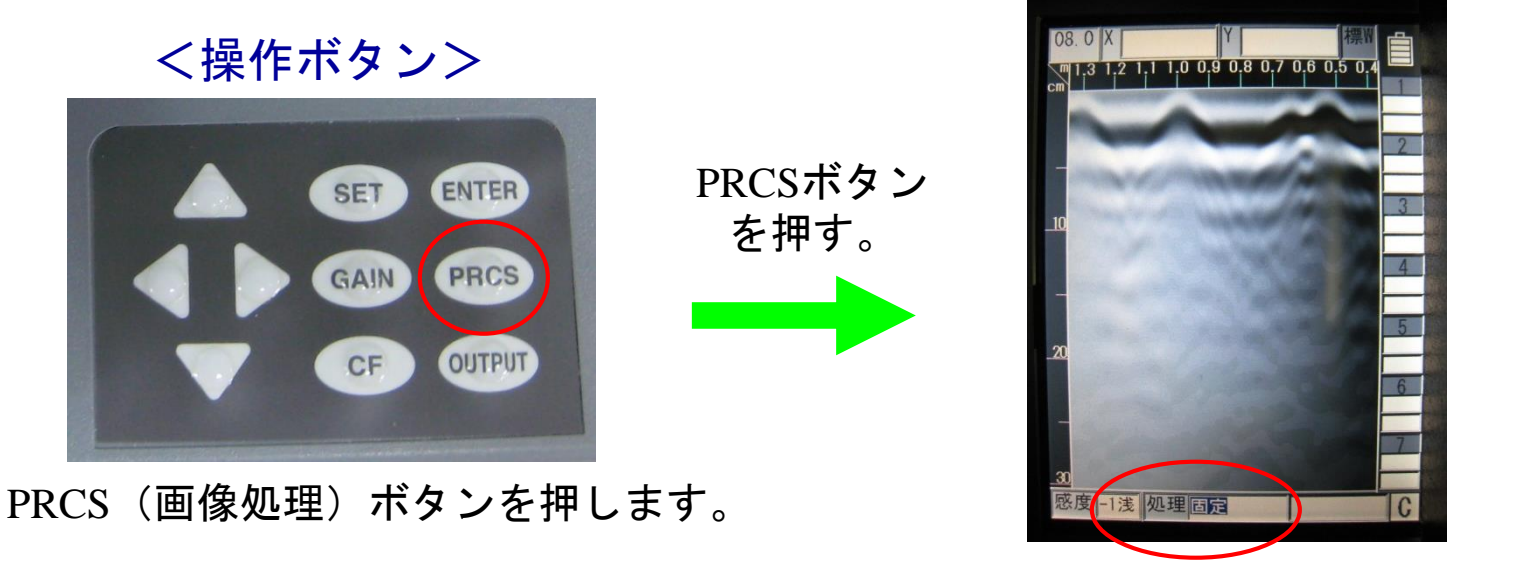

画面下の処理がブルーバックに切り替わる。

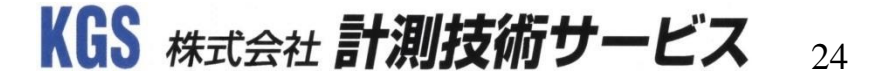

探査結果の解析2

4.壁がボード貼りで、空間での反射が強く、鉄筋や配線の山形が見えない場合 等の横縞が表示されている時は『平均波処理』を使ってみましょう!

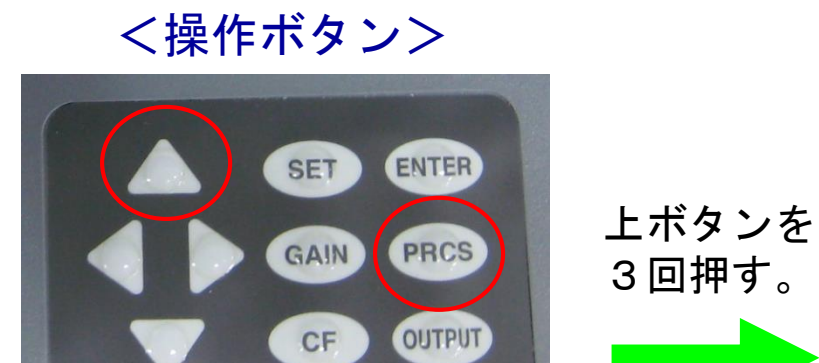

処理がブルーバックになっている状態で 上ボタンを3回押して『固定』を『平均』 に変更します。その後、再度PRCSボタン を押して、画像処理を終了します。 処理がブルーバックから通常表示に戻ります。

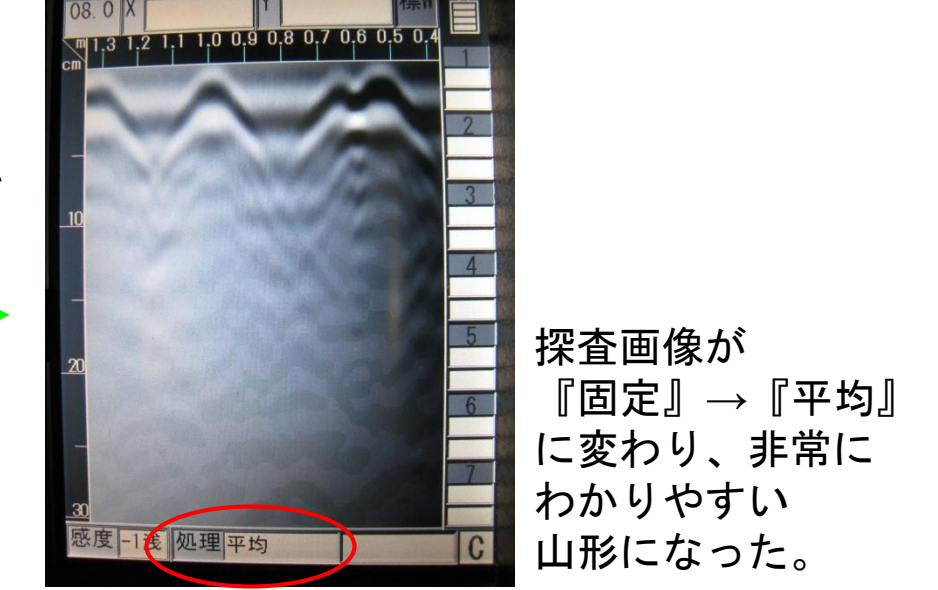

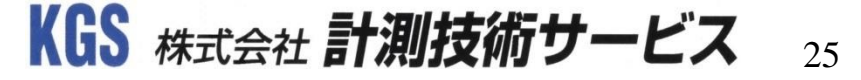

◆ 探査した画像を解析する

5.深い鉄筋が見にくい場合は、感度を変更してみましょう! NJJ-105(K)ではGAINボタンを押すことにより、10段階の表示感度調節ができます。

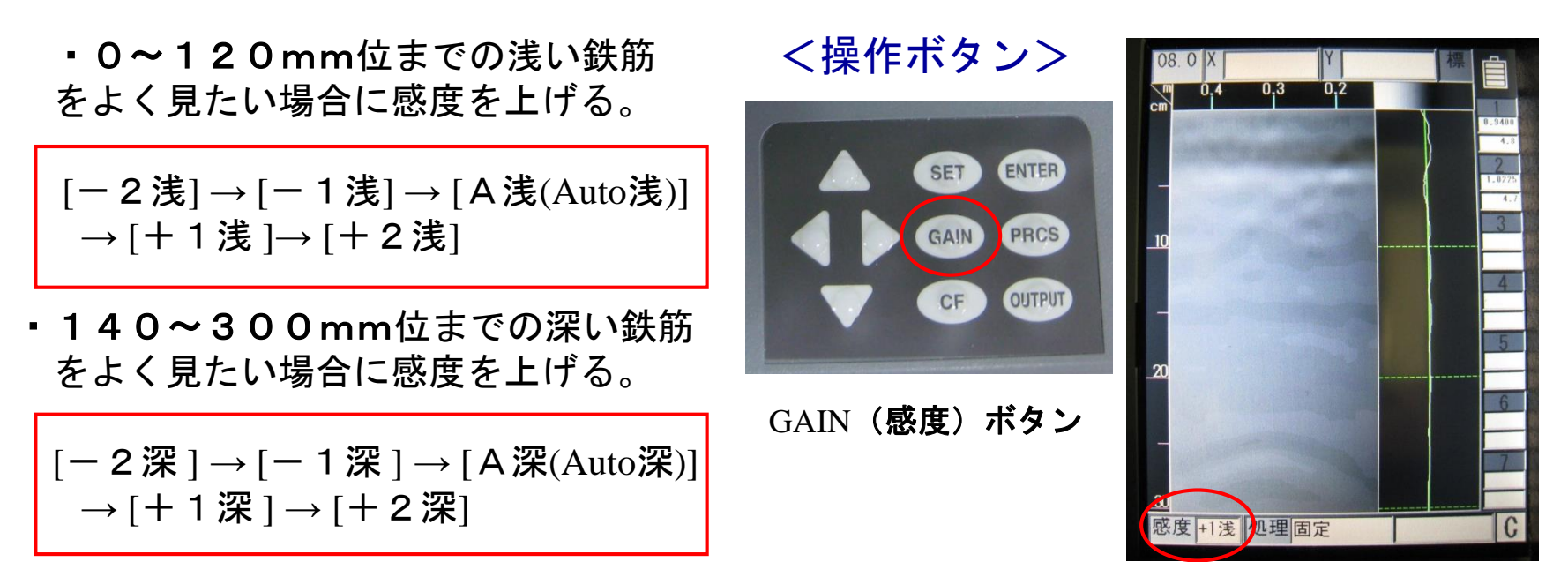

※感度は[A深]または[+1深]の設定をお勧めします。

画面左下の感度の右側に 設定感度が表示されます。

KGS 株式会社 計測技術サービス 26

探査結果の解析3

5.深い鉄筋が見にくい場合は、感度を変更してみましょう!

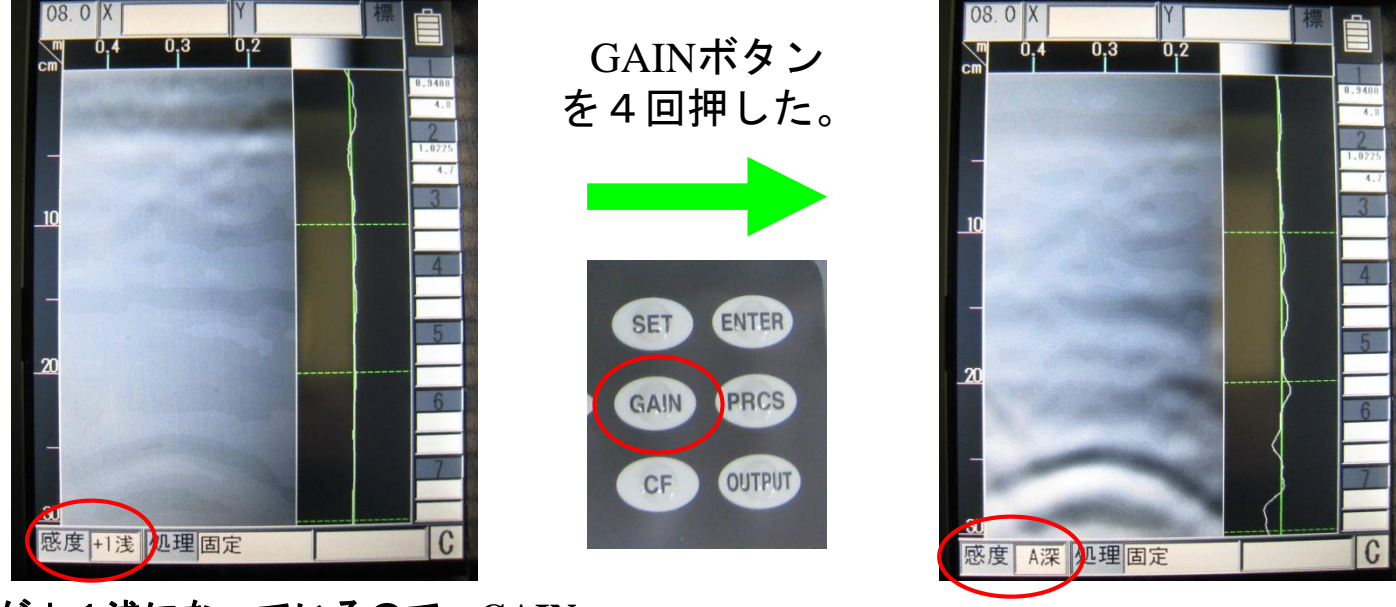

感度が+1浅になっているので、GAIN (感度)ボタンを押して、A深にしてみる。

深さ約250mm付近の 山形がしっかり表示された。

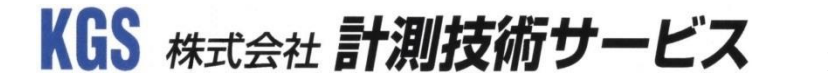

探査結果の解析3

#### 6.更に、画面表示をワイドモードにしてみましょう!

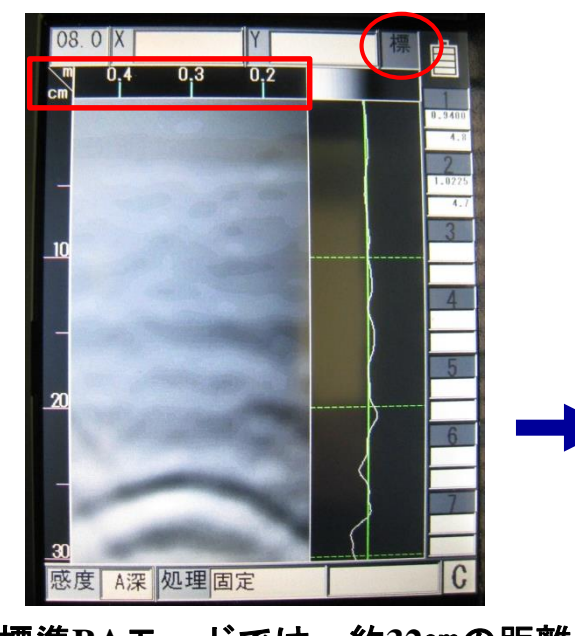

| <設定画面>         |                  |  |
|----------------|------------------|--|
| 表示色            | カラー 1            |  |
| 画面反転           | E                |  |
| 表示モード          | BA               |  |
| 階調方式           | 絶対値              |  |
| 測定方式           | 距離送り             |  |
| 深度校正           | 08.0 [+0] []     |  |
| 日付時間           | 2016/12/16 18:57 |  |
| データNo.         | 075              |  |
| フォルダ           | DATA             |  |
| 距離補正           | + 0 [ 0.0000m]   |  |
| 外部出力           | CF[バイナリ]         |  |
| 表示レンジ          | 標                |  |
| 表示単位           | X:m / Y:cm       |  |
| Character Mode | Japanese         |  |
| 探査画像処理         | 固定               |  |
| スクロール          | 加速               |  |
| 自動マーカ          | 終わりから検索          |  |

くえんちままへ

| 『表示レンジ』 | の設定を |
|---------|------|
| 変更します。  |      |

| <設定画面>         |                  |  |
|----------------|------------------|--|
| 表示色            | カラー1             |  |
| 画面反転           | E                |  |
| 表示モード          | ВА               |  |
| 階調方式           | 絶対値              |  |
| 測定方式           | 距離送り             |  |
| 深度校正           | 08.0 [+0] []     |  |
| 日付時間           | 2016/12/16 18:57 |  |
| データNo.         | 075              |  |
| フォルダ           | DATA             |  |
| 距離補正           | + 0 [ 0.0000m]   |  |
| 外部出力           | CF[バイナリ]         |  |
| 表示レン           | 標W               |  |
| 表示単位           | X:m / Y:cm       |  |
| Character Mode | Japanese         |  |
| 探査画像処理         | 固定               |  |
| スクロール          | 加速               |  |
| 自動マーカ          | 終わりから検索          |  |

上か下ボタンで『標W』に 変更し、SETボタンを押す。

#### 標準BAモードでは、約32cmの距離 データしか表示していない。 (Bモードは約49cmの距離データ表示) SETボタンを押して、設定画面 に移行します。

2017年11月

KGS 株式会社 計測技術サービス 28

探査結果の解析3

6.更に、画面表示をワイドモードにしてみましょう!

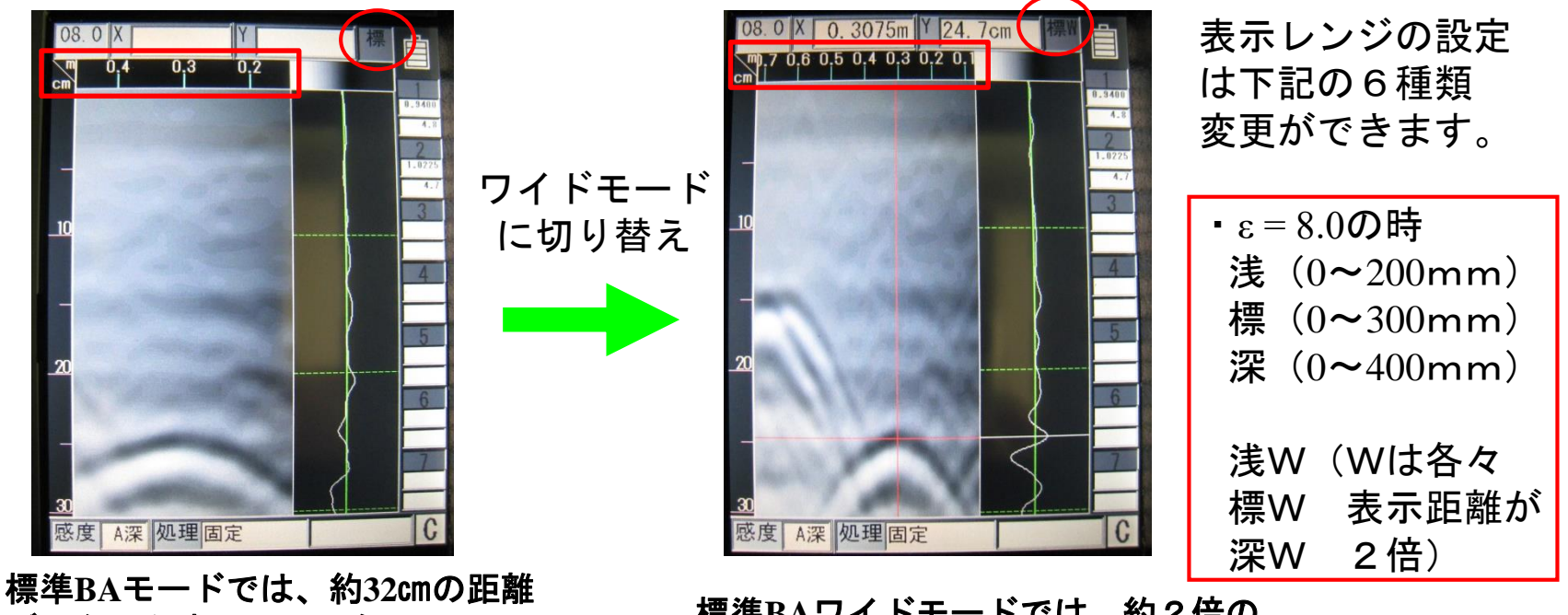

標準BAモードでは、約32cmの距離 データしか表示していない。 (Bモードは約49cmの距離データ表示)

標準BAワイドモードでは、約2倍の 距離データが表示され、山形の頂点もわかりやすい!

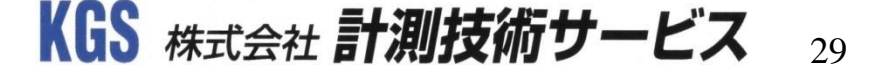

# 深度校正(比誘電率)設定

表示モード

階調方式

測定方式

深度校正

日付時間

オルダ

距離補正

外部出力

表示単位

表示レンジ

Character Mode

探杳画像処理

スクロール

自動マーカ

No

### ◆ 深度校正(比誘電率)の値を変更

表示色

画面反転

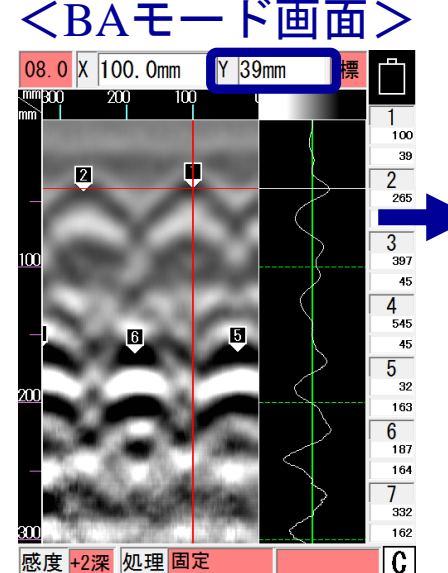

マーカ1の深さが<sub>E</sub>=8.0の 時39mmと解析されました。 横カーソル位置をマーカ1 に合わせている状態です。 Y=39mmとなっています。 SETボタンを押して設定 画面に移行します。

#### く設定画面> モノクロ1 表示色 画面反転

| 表示モード          | ВА               |
|----------------|------------------|
| 階調方式           | オフセット            |
| 測定方式           | 距離送り             |
| 深度校正           | 08.0 [+0] [39mm] |
| 日付時間           | 2016/12/26 18:16 |
| データNo.         | 088              |
| フォルダ           | DATA             |
| 距離補正           | + 0 [732.5mm]    |
| 外部出力           | CF[バイナリ]         |
| 表示レンジ          | 標                |
| 表示単位           | X:mm / Y:mm      |
| Character Mode | Japanese         |
| 探査画像処理         | 固定               |
| スクロール          | 加速               |
| 自動マーカ          | 終わりから検索          |

īF

深度校正の右側の値が [8.0],その右側の数値が [39mm]となっています。 BAモード画面の横カーソル 位置の深さを表示していま す。

深度校正の右側の値を [6.5]に変更すると、その 右側の数値が[45mm]に 変わりました。SETボタ ンを押してBAモード画面 に戻ります。

モノクロ1

オフセッ

2016/12/26 18:23

CF[バイナリ]

X:mm / Y:mm

終わりから検索

Japanese

固定

加速

[45mm]

ΤĒ

BA

06 5

088

DATA

※深度校正(比誘電率)の値は[2.0]~[20.0]の0.1単位で変更可能です。 ※右表(例)のように、比誘電率の値を変更すると深さ表示スケールが変わります。 ※打設から3年以上経過しているコンクリートでは『5.0~8.0』を目安にして下さい。

#### <BAモード画面> 06.5 X 100.0mm Y 45mm 100 45 2 48 3 397 51

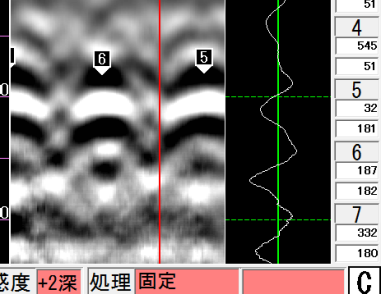

横カーソル位置の数値が Y=45mmになっています。

感度 +2深 処理 固定

| (例)比誘電率設定変更値の深さの違い                   |               |      |  |
|--------------------------------------|---------------|------|--|
| (E=8.0,Y=39mmの時,Eの値変更)<br>比議重変弘空結 深さ |               |      |  |
| $\epsilon = 5.5$                     |               | 50mm |  |
| $\varepsilon = 6.5$                  | $\rightarrow$ | 45mm |  |
| $\varepsilon = 7.5$                  | $\rightarrow$ | 41mm |  |
| $\varepsilon = 8.0$                  | $\rightarrow$ | 39mm |  |
| $\varepsilon = 8.5$                  | $\rightarrow$ | 38mm |  |
| $\varepsilon = 10.0$                 | $\rightarrow$ | 34mm |  |

2017年11月

KGS <sub>株式会社</sub> 計測技術サービス 30

# 探査データをCFカードに保存

◆ 探査,解析したデータをCFカードに保存

#### く設定画面>

| 表示色            | モノクロ1            |
|----------------|------------------|
| 画面反転           | E                |
| 表示モード          | ВА               |
| 階調方式           | オフセット            |
| 測定方式           | 距離送り             |
| 深度校正           | 08.0 [+0] []     |
| 日付時間           | 2016/08/31 18:12 |
| データNo.         | 088              |
| フォルダ           | DATA             |
| 距離補正           | + 0 [ Omm]       |
| 外部出力           | CF[バイナリ]         |
| 表示レンジ          | 標                |
| 表示単位           | X:mm / Y:mm      |
| Character Mode | Japanese         |
| 探査画像処理         | 固定               |
| スクロール          | 加速               |
| 自動マーカ          | 終わりから検索          |

予め、SETボタンを押して、 設定画面の外部出力の設定 を『CFバイナリ』にしてお きます。 ※日付時間,データNo,

フォルダも確認します。

<操作ボタン>

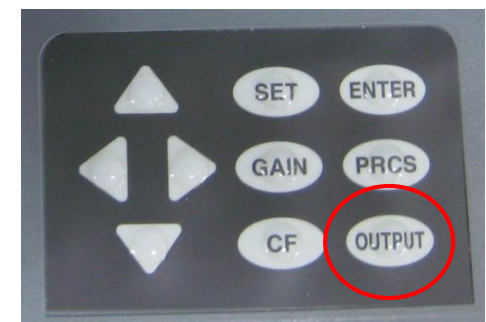

STARTボタン→探査→START ボタン(探査終了),その後OUTPUT ボタンを押します。

※保存データ番号は、設定画面の[日付時間],[デ− タNo]が反映され[フォルダ]の『DATA』内に B(バイナリデータ)として保存します。

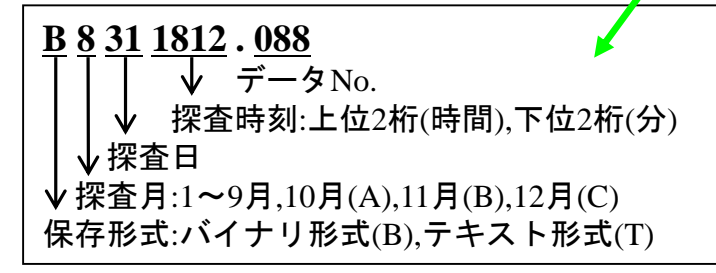

<データ保存>

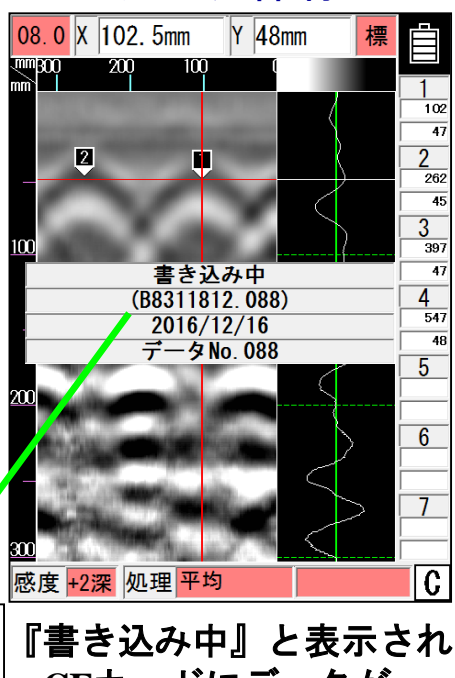

CFカードにデータが 保存されます

KGS 株式会社 計測技術サービス 31

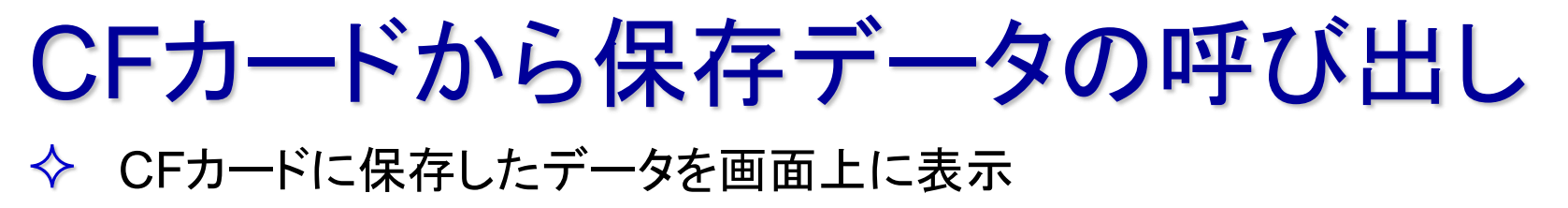

# く操作ボタン>

CFボタンを押します。 右側の測定データ ファイル一覧の画面が 表示されます。

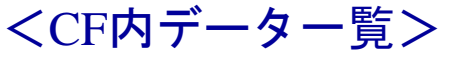

| 測定データファイル一覧<br>フォルダ:DATA                                                                                                    |  |
|----------------------------------------------------------------------------------------------------|--|
| B8311814.014       2016/08/31       18:14         B8311814.015       2016/08/31       18:14         B8311814.016       2016/08/31       18:15         B8311815.017       2016/08/31       18:15         B8311815.017       2016/08/31       18:15         B8311815.017       2016/08/31       18:15         B8311812.075       2016/12/16       19:25         B8311812.076       2016/12/16       19:26         B8311812.077       2016/12/16       19:26         B8311812.078       2016/12/16       19:26         B8311812.081       2016/12/16       19:26         B8311812.082       2016/12/16       19:26         B8311812.082       2016/12/16       19:26         B8311812.082       2016/12/16       19:26         B8311812.082       2016/12/16       19:26         B8311812.084       2016/12/16       19:26         B8311812.085       2016/12/16       19:26         B8311812.085       2016/12/16       19:26         B8311812.085       2016/12/16       19:26         B8311812.086       2016/12/16       19:26         B8311812.087       2016/12/16       19:26         B8311812.086       2016/12/16 <th></th> |  |
|                                                                                                    |  |

表示したいデータを操作ボタンの上 下ボタンで選択します。『読込み』 になっていることを確認後、 ENTERボタンを押します。 <保存データ呼び出し>

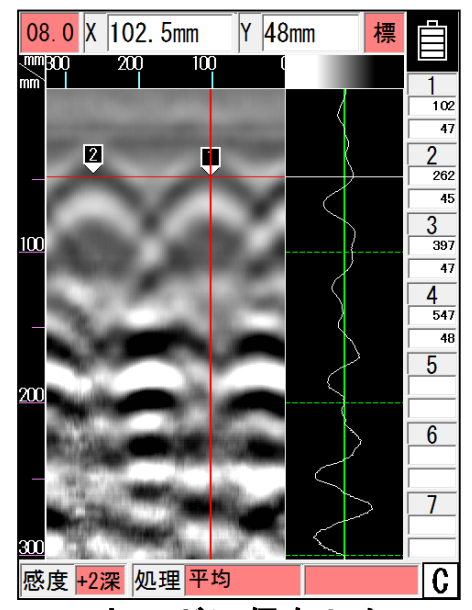

CFカードに保存した データが表示されます。 ※マーカのやり直し、処理の変更 などした後、OUTPUTボタンを 押すとその時のデータNo.で保存 することができます。

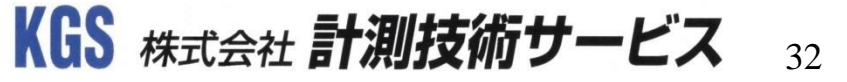

探査結果の印刷

◆ 探査した画像を専用プリンターで印刷する

#### 1.設定を変更します。

| く設定画面>         |                  |  |
|----------------|------------------|--|
| 表示色            | カラー1             |  |
| 画面反転           | Æ                |  |
| 表示モード          | BA               |  |
| 階調方式           | 絶対値              |  |
| 測定方式           | 距離送り             |  |
| 深度校正           | 08.0 [+0] []     |  |
| 日付時間           | 2016/12/16 18:59 |  |
| データNo.         | 075              |  |
| フォルダ           | DATA             |  |
| 距離補正           | + 0 [ 0.0000m]   |  |
| 外部出力           | CF[バイナリ]         |  |
| 表示レンジ          | 標₩               |  |
| 表示単位           | X:m / Y:cm       |  |
| Character Mode | Japanese         |  |
| 探査画像処理         | 固定               |  |
| スクロール          | 加速               |  |
| 自動マーカ          | 終わりから検索          |  |

SETボタンを押して 設定画面に移行します。 外部出力の設定を

プリンタ [I] に変更します。

| <設定画面>         |                  |  |
|----------------|------------------|--|
| 表示色            | カラー1             |  |
| 画面反転           | E                |  |
| 表示モード          | BA               |  |
| 階調方式           | 絶対値              |  |
| 測定方式           | 距離送り             |  |
| 深度校正           | 08.0 [+0] []     |  |
| 日付時間           | 2016/12/16 19:00 |  |
| データNo.         | 075              |  |
| フォルダ           | DATA             |  |
| 距離補正           | + 0 [ 0.0000m]   |  |
| 外部出力           | プリンタ[I]          |  |
| 表示レンジ          | 標₩               |  |
| 表示単位           | X:m / Y:cm       |  |
| Character Mode | Japanese         |  |
| 探査画像処理         | 固定               |  |
| スクロール          | 加速               |  |
| 自動マーカ          | 終わりから検索          |  |

変更したらSETボタンを 押して画面を戻します。

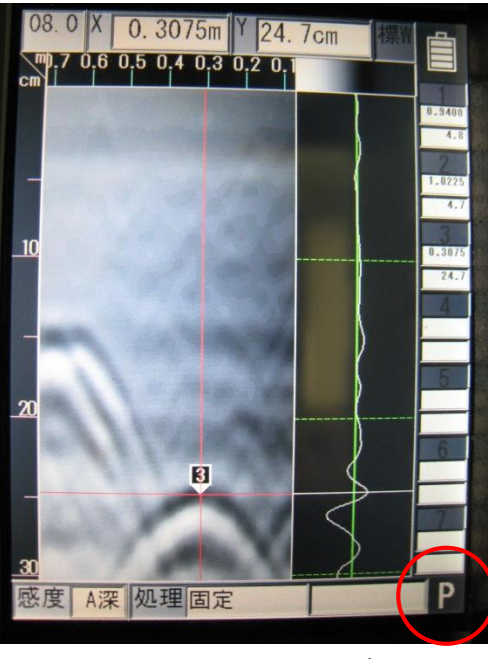

『P』になっていればOK!

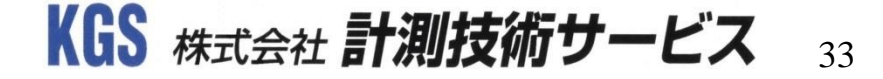

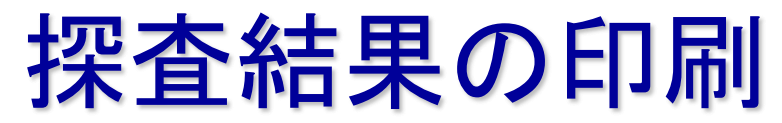

## ◆ 探査した画像を専用プリンターで印刷する

2.印刷します。

#### <印刷サンプル>

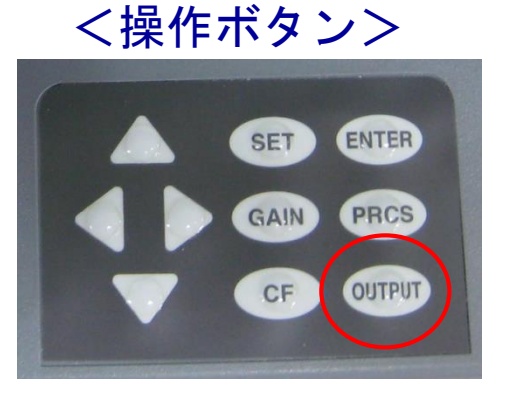

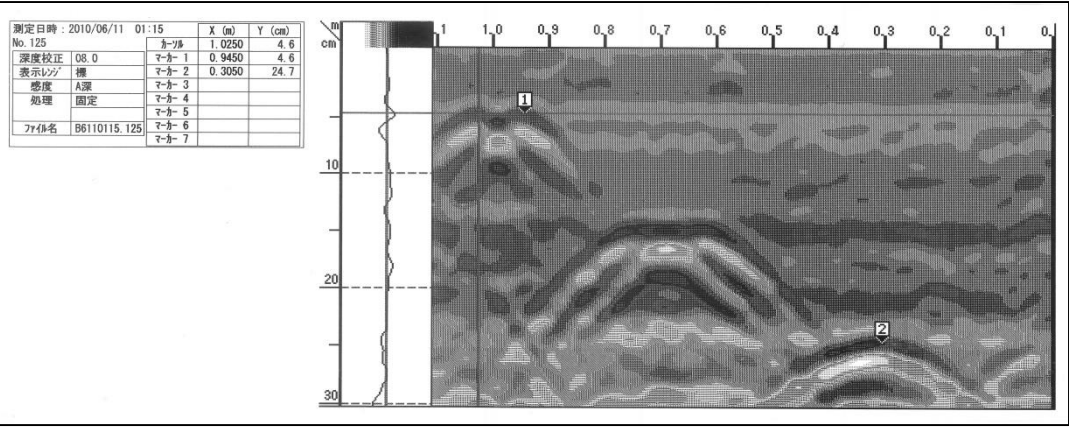

印刷したい探査画像が表示されている状態で、右のように平面上に プリンタ(電源ON)と本体前面部の赤外線窓を距離100mm~150mmに 配置して、OUTPUTボタンを押します。

※印刷は探査画像上に表示されている探査距離までを印刷します。

例:10m探査後、解析をして、探査画面に表示されている最大距離 が3mの場合、0~3mを印刷します。

10m印刷する場合、カーソルで距離10m位置を表示させてください。 ※記録紙

新品の記録紙が25mの時、2mの探査画像(マーカ数22個以上の場合)を

印刷すると、約45回(90m分)印刷できます(マーカ無しの場合,約63回(126m分))。

1mの探査画像(マーカ数22個以上の場合)印刷すると、約70回(70m分)印刷可能(マーカ無しの場合,約102回(102m分)印刷)。

KGS <sub>株式会社</sub> 計測技術サービス 34

プリンタセットとの接続

IrDAによりケーブ ル接続なしで印刷

が可能。

(オブション)

# オススメの設定1

◆ 高分解能を追求して探査

| <設定画面>         |                  |  |
|----------------|------------------|--|
| 表示色            | モノクロ2            |  |
| 画面反転           | E                |  |
| 表示モード          | BA               |  |
| 階調方式           | オフセット            |  |
| 測定方式           | 距離送り             |  |
| 深度校正           | 08.0 [+0] []     |  |
| 日付時間           | 2016/12/27 15:21 |  |
| データNo.         | 088              |  |
| フォルダ           | DATA             |  |
| 距離補正           | + 0 [697.5mm]    |  |
| 外部出力           | CF[バイナリ]         |  |
| 表示レンジ          | 標₩               |  |
| 表示単位           | X:mm / Y:mm      |  |
| Character Mode | Japanese         |  |
| 探査画像処理         | 固定               |  |
| スクロール          | 加速               |  |
| 自動マーカ          | 終わりから検索          |  |

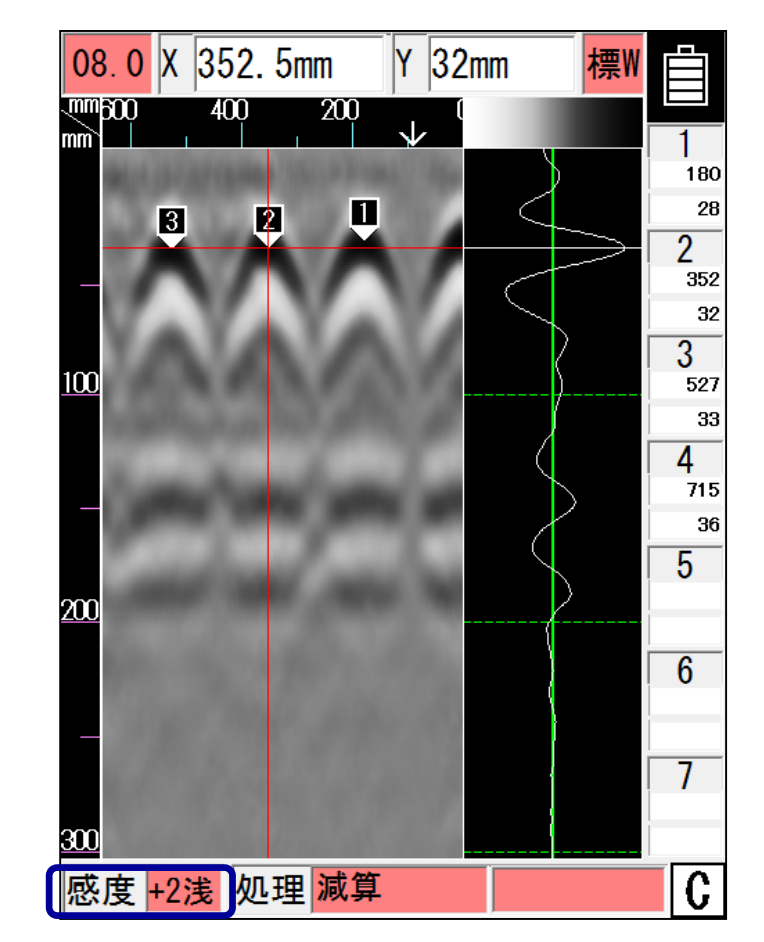

※深い部分の山形の表示,解析したい場合,[感度]は[A深]または[+1深], [表示レンジ]は[深]または[深W]をお勧めいたします。

KGS 株式会社 計測技術サービス 35

# オススメの設定2

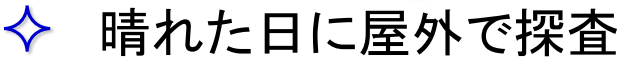

| 《設定画面>     》     《     》     《     》     《     》     》 |                  |  |
|--------------------------------------------------------|------------------|--|
| 表示色                                                    | カラー3             |  |
| 画面反転                                                   | Τ                |  |
| 表示モード                                                  | BA               |  |
| 階調方式                                                   | オフセット            |  |
| 測定方式                                                   | 距離送り             |  |
| 深度校正                                                   | 08.0 [+0] [46mm] |  |
| 日付時間                                                   | 2016/12/27 15:34 |  |
| データNo.                                                 | 088              |  |
| フォルダ                                                   | DATA             |  |
| 距離補正                                                   | + 0 [702.5mm]    |  |
| 外部出力                                                   | CF[バイナリ]         |  |
| 表示レンジ                                                  | 標W               |  |
| 表示単位                                                   | X:mm / Y:mm      |  |
| Character Mode                                         | Japanese         |  |
| 探査画像処理                                                 | 固定               |  |
| スクロール                                                  | 加速               |  |
| 自動マーカ                                                  | 終わりから検索          |  |

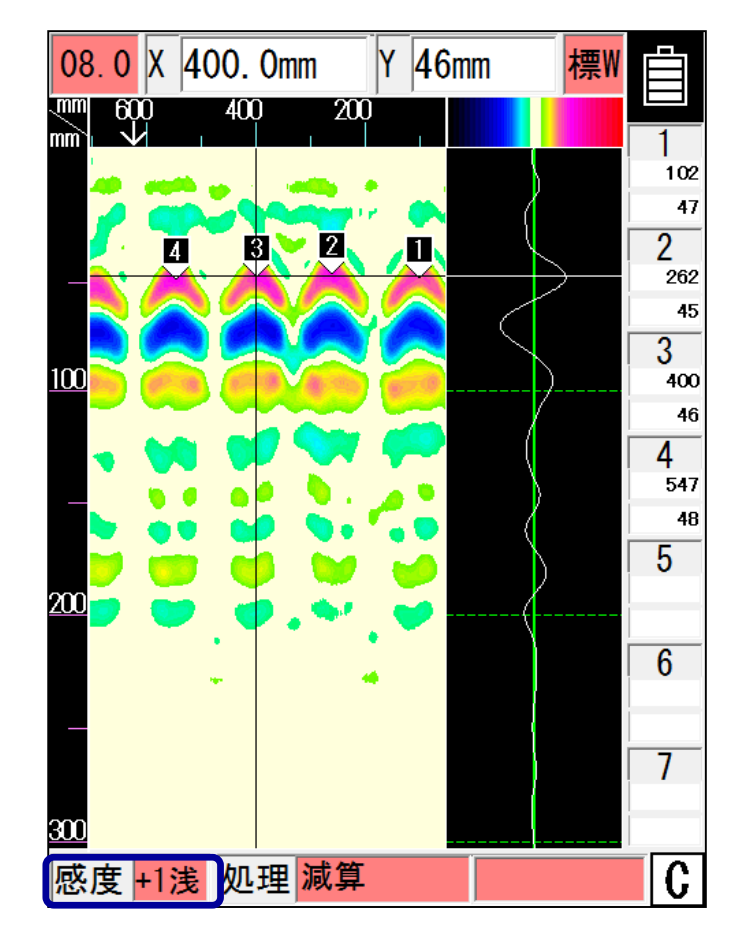

※深い部分の山形の表示,解析したい場合,[感度]は[A深]または[+1深], [表示レンジ]は[深]または[深W]をお勧めいたします。

KGS 株式会社 計測技術サービス 36

KGS 株式会社 計測技術サービス

ハンディサーチ(電磁波レーダ法)の原理(1)

『電磁波レーダ法』とはアンテナから電磁波を放射して、コンク リート中の電気的性質(誘電率)の異なる材質(鉄筋等)の境界 面での電磁波の反射を利用してコンクリート中の埋設物を探査 する方法です。距離は車輪に組み込まれている距離計で探査し ます。

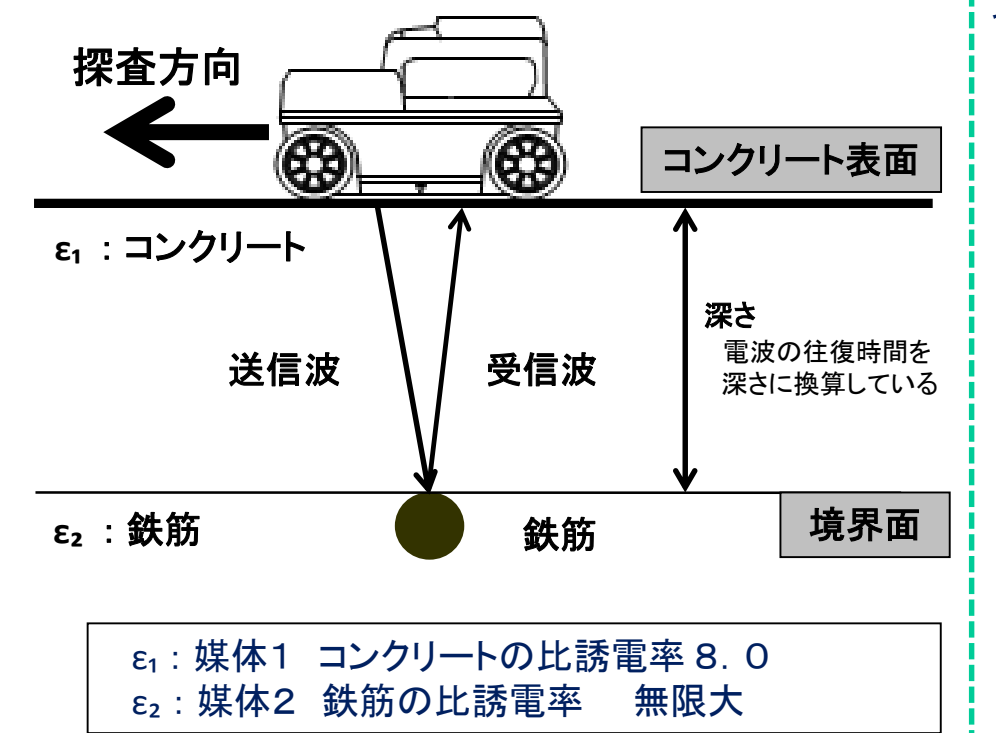

ここでいう比誘電率とは、真空中の電磁波速度の比率を1と定 義しています。下記一覧表は、代表的な各媒質中の電磁波速 度の比誘電率の値です。

理学的には

「媒質の誘電率と真空の誘電率の比 $\varepsilon / \varepsilon_0 = \varepsilon_0$ のことである」 と説明されています。

比誘電率に単位はなく、媒質固有の値です。

比誘電率一覧表

| 材質         | 比誘電率  |
|------------|-------|
| 空気         | 1     |
| 発砲スチロール    | 1     |
| コンクリート(乾燥) | 4~12  |
| コンクリート(湿潤) | 8~20  |
| アスコン       | 4~6   |
| 水          | 81    |
| 土(乾燥)      | 2~6   |
| 土(湿潤)      | 10~30 |
| 導体(金属)     | ∞(無限) |

装置で設定する際に実測値での補正が困難な場合は、

■打設から3年以上経過しているコンクリートでは『5.0~8.0』を目安にして 下さい。

※標準コンクリートに於いて、塩分や骨材の影響は考慮していない状態。

#### KGS 株式会社 計測技術サービス

## ハンディサーチ(電磁波レーダ法)の原理②

ハンディサーチの放射する電磁波は、側面から見た場合、 左右対称に約40°~45°(約90°)に広がって放射 しています。また、正面から見た場合は、装置の横幅と ほぼ同じ幅で、少し膨らみをもって真下へ放射されてい ます。 ハンディサーチは、埋設物の直上位置だけでなく、それよりも手前から埋設物の反射を捉えています。下図[D1]~[D3](装置位置)は、装置が鉄筋を横切る様子です。装置位置が[D1]のとき、装置と鉄筋間の反射波形を装置の真下に描画します。そのときの電磁波伝搬時間は[T1]です。同様に[D2]は[T2]、[D3]は[T3]の反射波形を装置の真下に描画します。[D1]~[D3]各々の電磁波伝搬時間(T)は異なり、結果、埋設物の位置が山形で表示されます。

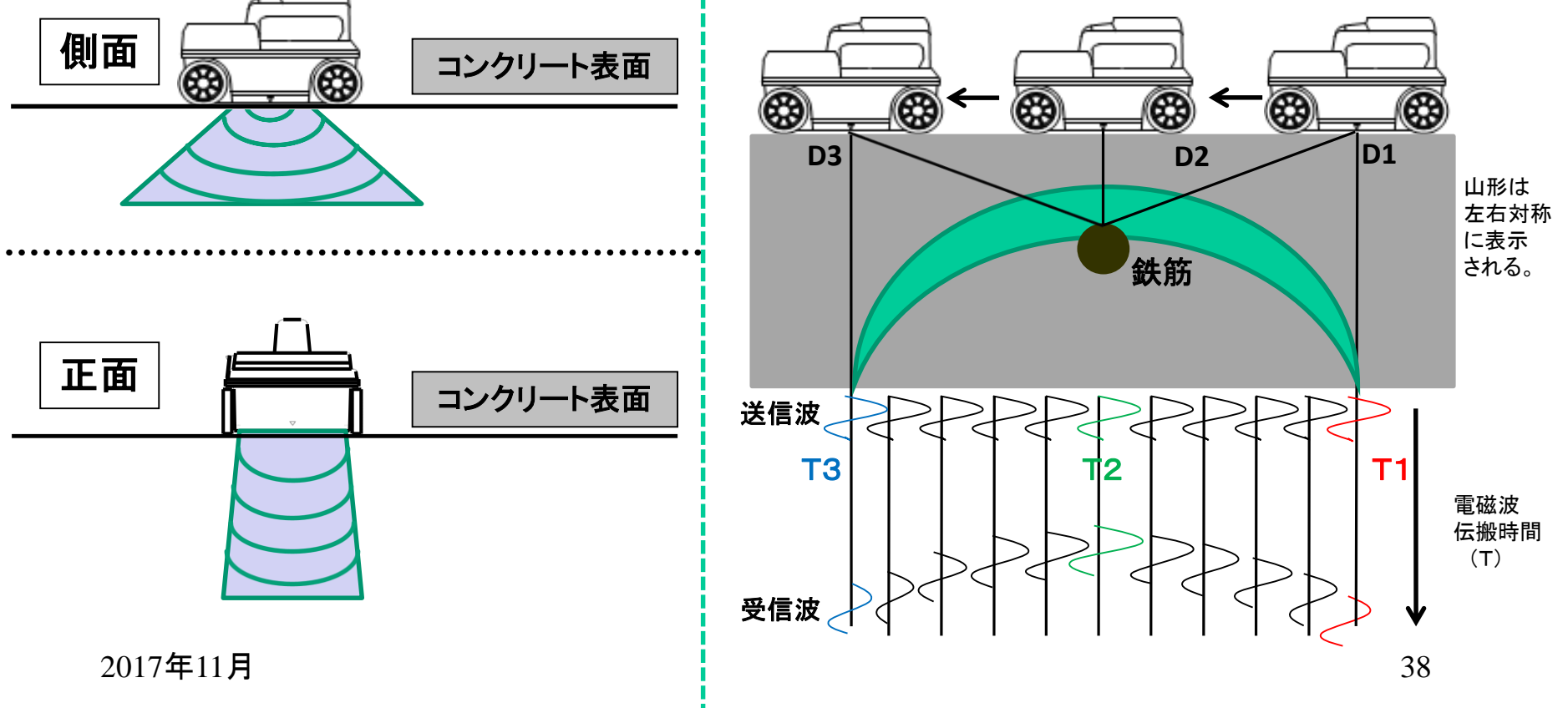

KGS 株式会社 計測技術サービス

## ハンディサーチ(電磁波レーダ法)の原理③

コンクリートをはじめ、物質(材質)には、ある限られた周波数 成分だけを透過させる特性(フィルタ特性)を持っています。 『送信アンテナ→コンクリート→反射物体→コンクリート →受信アンテナ』の透過経路のように物質(材質)を通過する ことにより、リンギングが発生し、探査結果画像に表示されます。

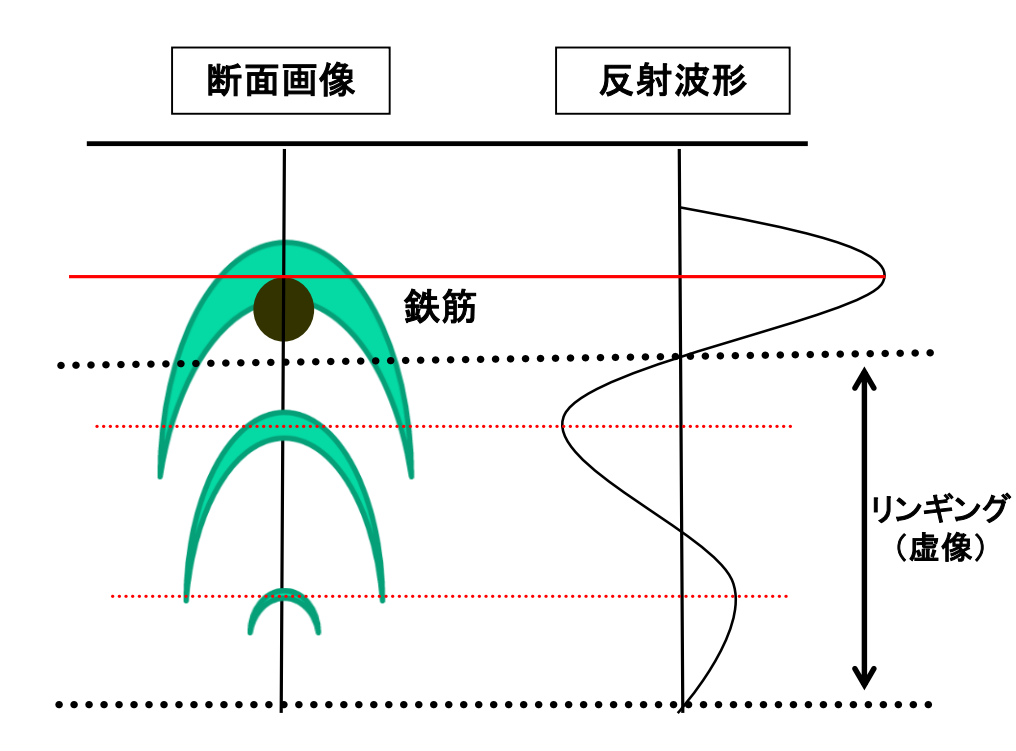

レーダ探査機の性能を決める、最も重要な要素の1つがアン テナ周波数です。NJJ-105(K)では2.3GHzのアンテナを搭載 しています。

※[かぶり厚さ]と[鉄筋の空き]の水平分解能 [1:0.2] ※探査状況によっては、分解できない場合があります

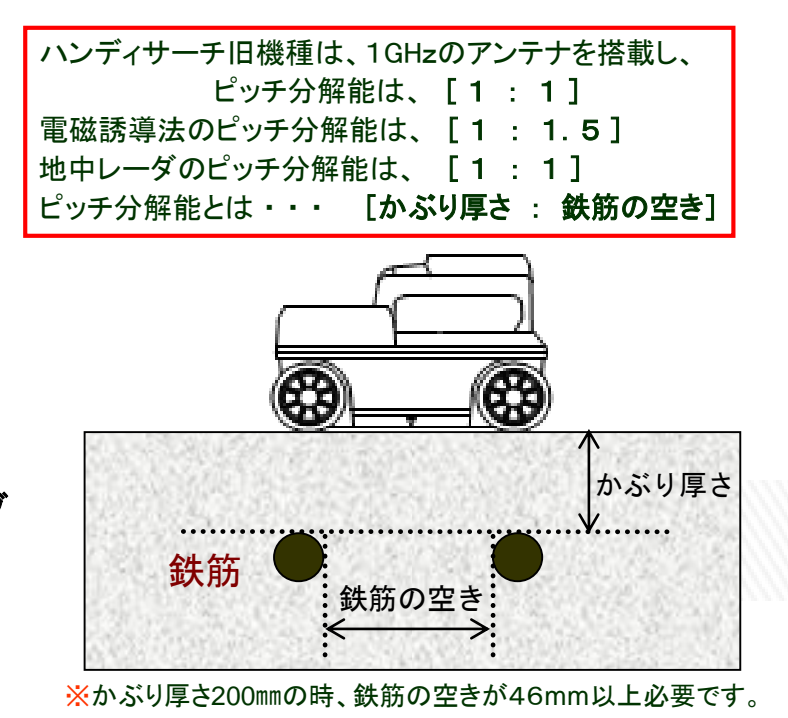

(探査条件によっては、分解できない場合があります)

# ー お問合せ先 ー

♦ 内容にご不明点が御座いましたら、下記へお問い合わせ下さい。

# KGS 株式会社 計測技術サービス

■ 東京本社 〒112-0004 東京都文京区後楽1丁目2番8号 後楽一丁目ビル8階

TEL 03-6379-0334 FAX 03-6379-0335

□ 大阪営業所 〒550-0002 大阪府大阪市西区江戸堀2丁目1-1
 江戸堀センタービル9階

TEL 06-6225-1088 FAX 東京本社に統一

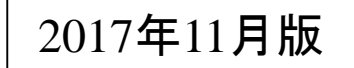